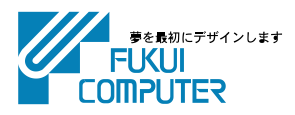

# 写真管理の インストール手順

| <b>新規インストールの手順</b> P.2                 |
|----------------------------------------|
| 1. ネット認証ライセンスのインストール P.3               |
| 2. 写真管理のインストール P.5                     |
| 3. ネット認証ライセンスのプロダクトID認証 P.7            |
| プログラムの更新手順 (バージョンアップ/アップデート) P.10      |
| 1. ネット認証ライセンスの更新 P.11                  |
| 2. 写真管理の更新 P.13                        |
| 【補足1】:ネット認証ライセンス(LAN)を使用する場合は          |
| ネット認証ライセンス(LAN)サーバーのインストール             |
| ネット認証ライセンス(LAN)サーバーの更新                 |
| 【補足2】:USBプロテクト【SNS-W】を使用する場合は          |
| USBプロテクト【SNS-W】のインストール                 |
| USBプロテクト 【SNS-W】の書き換え P.23             |
| 【補足3】:USBプロテクト【SNS-LAN-X】を使用する場合は P.24 |
| USBプロテクト 【SNS-LAN-X】のインストール            |
| USBプロテクト 【SNS-LAN-X】の書き換え P.27         |
| 【補足4】:セットアップ画面のボタンを押しても無反応の場合は P.28    |
| Q&A P.29                               |

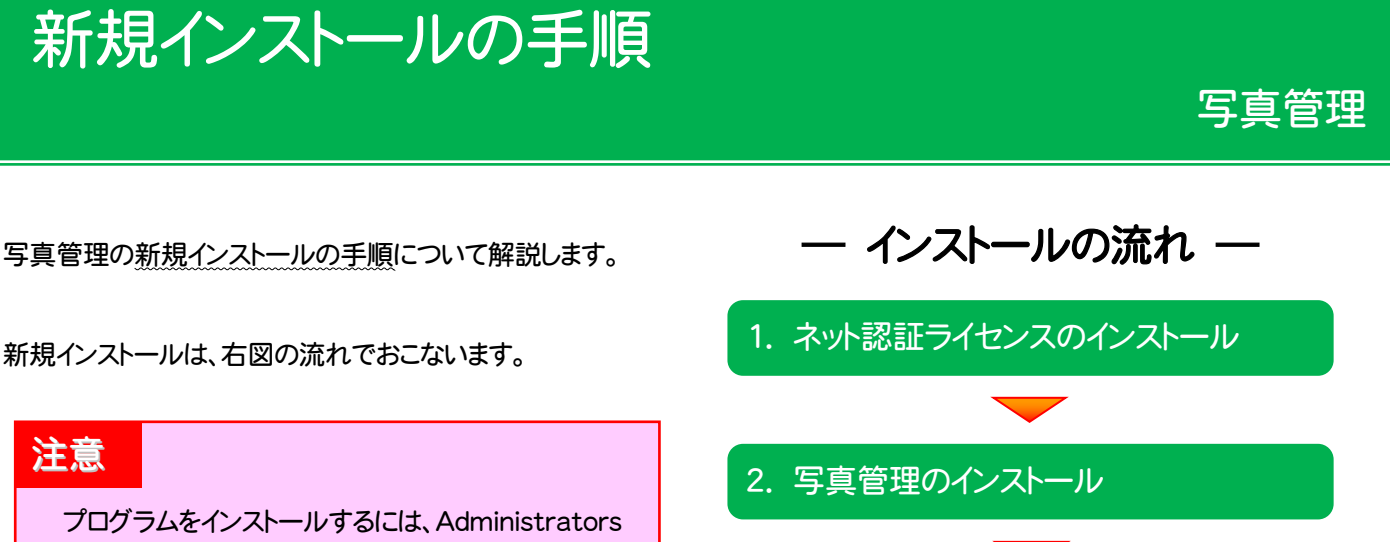

グループに所属しているユーザーや、「コンピューター の管理者」のユーザーで、ログオンする必要がありま す。

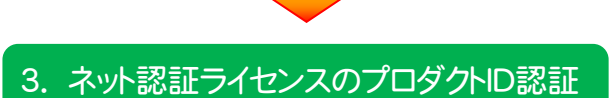

#### ネット認証ライセンス(占有)(共有) を使用するお客様は

・ 3ページからの手順にしたがって、コンピューターに 写真管理 をインストールしてください。

#### ネット認証ライセンス(LAN) を使用するお客様は

- ・ <u>16ページ</u>「ネット認証ライセンス(LAN)サーバーのインストール」を参照して、サーバーをインストールします。
- ・ 次に、5ページからの手順にしたがって、各コンピューターに 写真管理 をインストールします。

#### USBプロテクト【SNS-W】 を使用するお客様は

- ・ <u>21ページ</u>「USBプロテクト【SNS-W】のインストール」を参照して、USBプロテクトの ドライバをインストールします。
- ×黒色 [SNS-W]
- 次に、<u>5ページ</u>からの手順にしたがって、コンピューターに 写真管理 をインストー ルします。

#### USBプロテクト【SNS-LAN-X】 を使用するお客様は

・ <u>24ページ</u>「USBプロテクト【SNS-LAN-X】のインストール」を参照して、サーバーを インストールします。

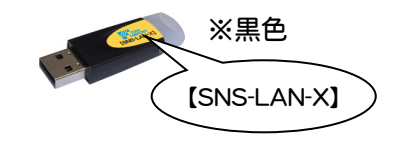

 次に、<u>5ページ</u>からの手順にしたがって、各コンピューターに 写真管理 をインスト ールします。

### 1. ネット認証ライセンスのインストール

プログラムのライセンスを管理するために必要な「ネット認証ライセンス」をインストールします。

※ ネット認証ライセンス(LAN)、または USBプロテクト 【SNS-W】 【SNS-LAN-X】 を使用する 場合は、本操作は必要ありません。 P.5へお進みください。

**1** コンピューターに、「インストールDVD」をセットします。

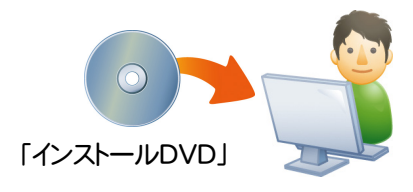

 セットアップ画面で、[PS版(ネット認証 or USB)]を 押します。

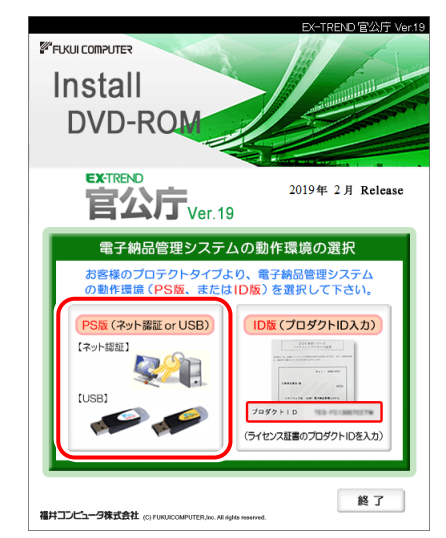

- ※ 上記画面が表示されない場合は、「インストールDVD」内の [INSTALL.EXE]を実行してください。
- ※ セットアップ画面のボタンを押しても無反応の場合は、P.28 「補足4:セットアップ画面のボタンを押しても無反応の場合 は」を参照して下さい。

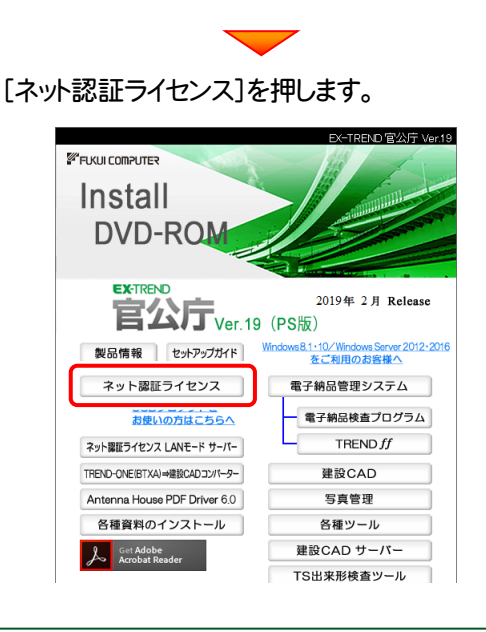

 コンピューターの日時を確認し、「ネット認証ライセンス」 ボタンを押します。

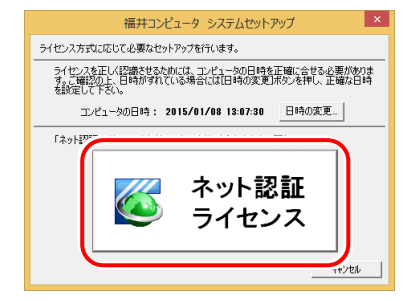

4. 表示される画面に従って、インストールを進めます。

| ネット認証う | イセンス センター - InstallShield Wizard ×                                                                                                    |
|--------|----------------------------------------------------------------------------------------------------|
|        | <mark>ネット認証チイセンス センター の InstallShield Wizerd へよう<br/>こそ<br/>InstallShield Wizerd は、ネット認証ライセンス センター をエイシュート<br/>にインスーールします。続行するには、じたへ」をガックしてください。</mark> |
|        | < 戻る(B) <b>次へ、U)&gt; キャンセル</b>                                                                                                    |
|        |                                                                                                    |

[使用許諾契約の全条項に同意します]を選択します。

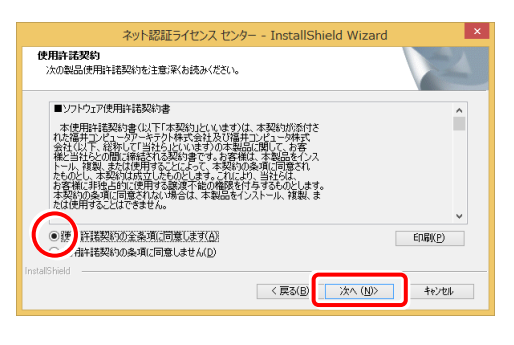

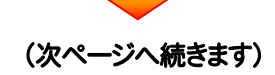

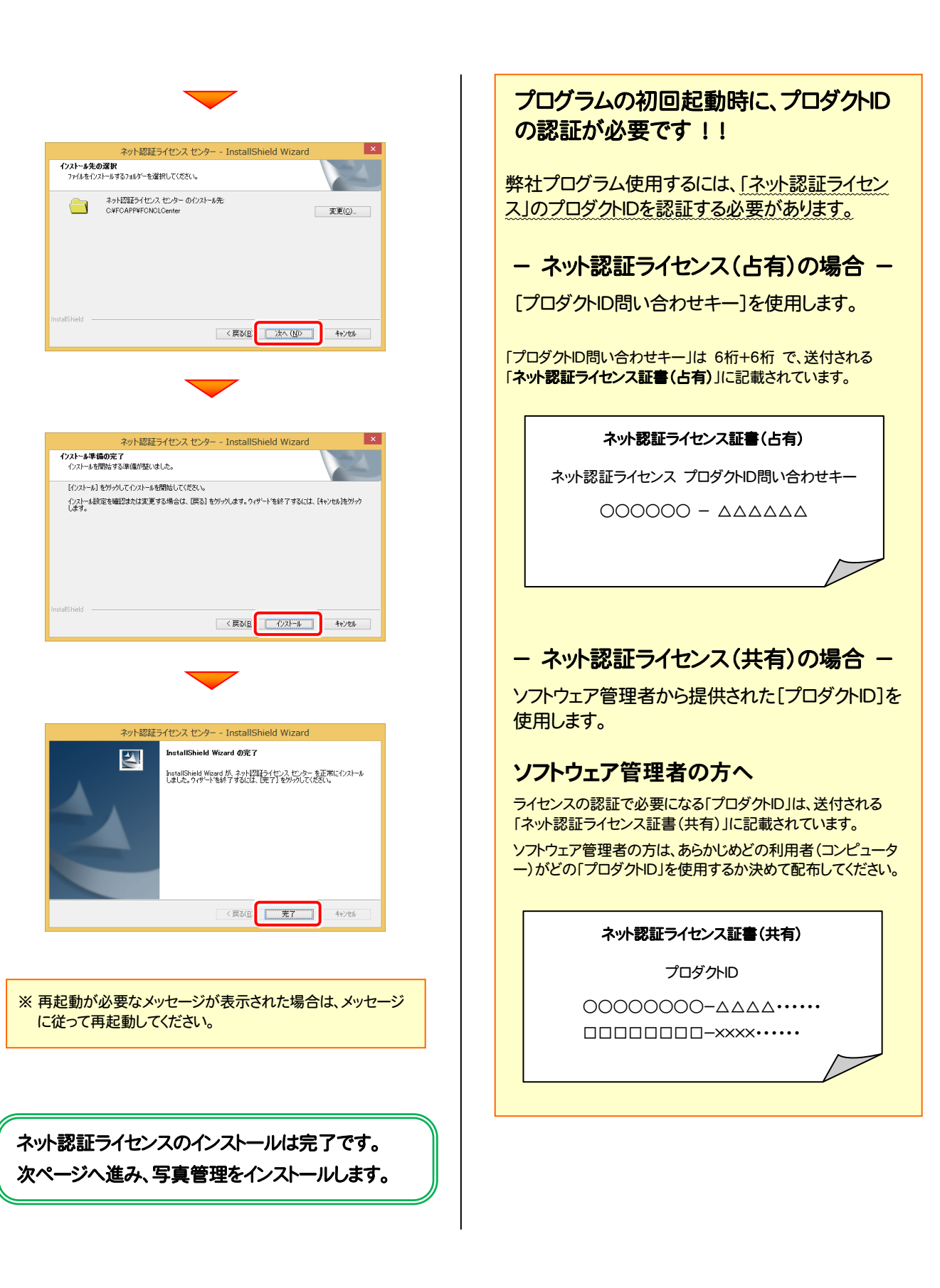

### 2. 写真管理のインストール

写真管理を、新規インストールします。

**1** プログラムをインストールするコンピューターに、 「インストールDVD」をセットします。

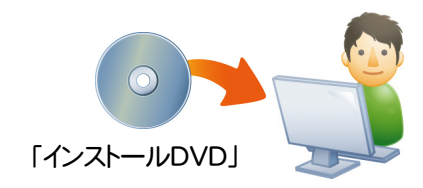

2. セットアップ画面で、お使いのプロテクトを選択します。

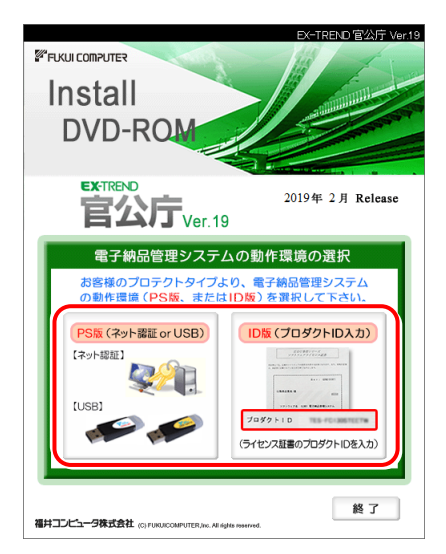

- ※ 上記画面が表示されない場合は、「インストールDVD」内の [INSTALL.EXE]を実行してください。
- ※ セットアップ画面のボタンを押しても無反応の場合は、P.28 「補足4:セットアップ画面のボタンを押しても無反応の場合 は」を参照して下さい。
- [写真管理]を押します。
- ※ 下画面は[PS版]を選択した時の画面です。[ID版]にも、 同様に[写真管理]ボタンがあります。

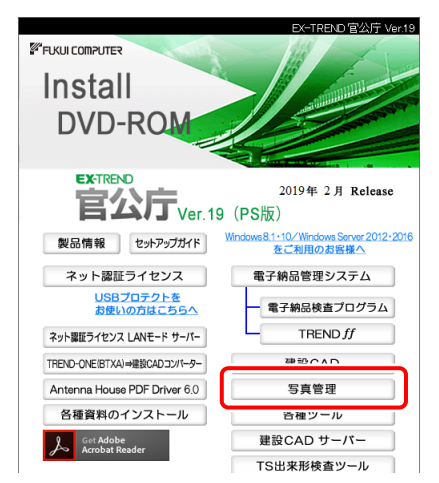

3. 表示される画面に従って、インストールを行います。

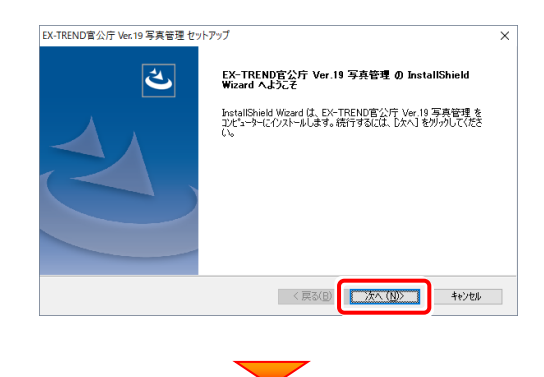

#### [使用許諾契約の全条項に同意します]を選択して、 [次へ]ボタンを押します。

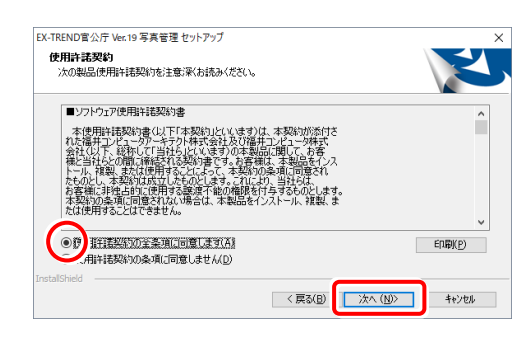

-5-

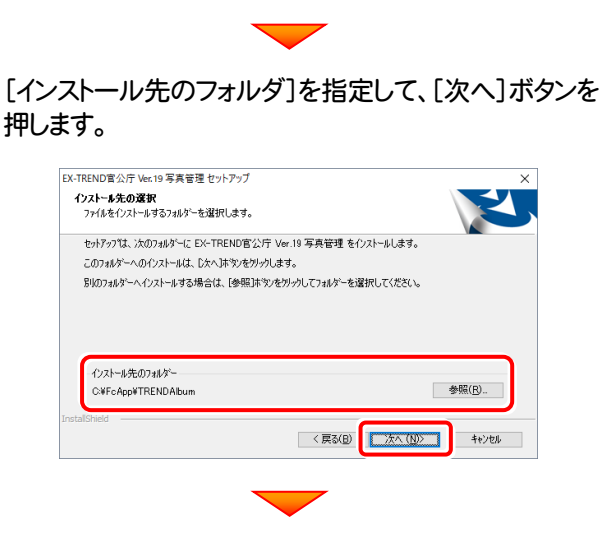

[インストール]を押すと、ファイルのコピーが開始されます。この処理は時間がかかる場合があります。

| EX-TREND官公庁 Ver.19 写真管理 セット | アップ                  |             | ×          |
|-----------------------------|----------------------|-------------|------------|
| インストール準備の完了                 |                      |             |            |
| インストールを開始する準備が整いました         | t.                   |             |            |
| [インストール] を切っりしてインストールを開始    | 皆してください。             |             |            |
| インストール設定を確認または変更する」<br>します。 | 場合は、「戻る」を炒っりします。ウィザー | トを終了するには、「き | ャンセル]をクリック |
|                             |                      |             |            |
|                             |                      |             |            |
|                             |                      |             |            |
|                             |                      |             |            |
|                             |                      |             |            |
| InstallShield               | _                    |             |            |
|                             |                      |             |            |

**4** ローカル基準の環境設定をおこないます。 使用される省庁・地域のチェックボックスをオンにし、 [実行]ボタンを押します。

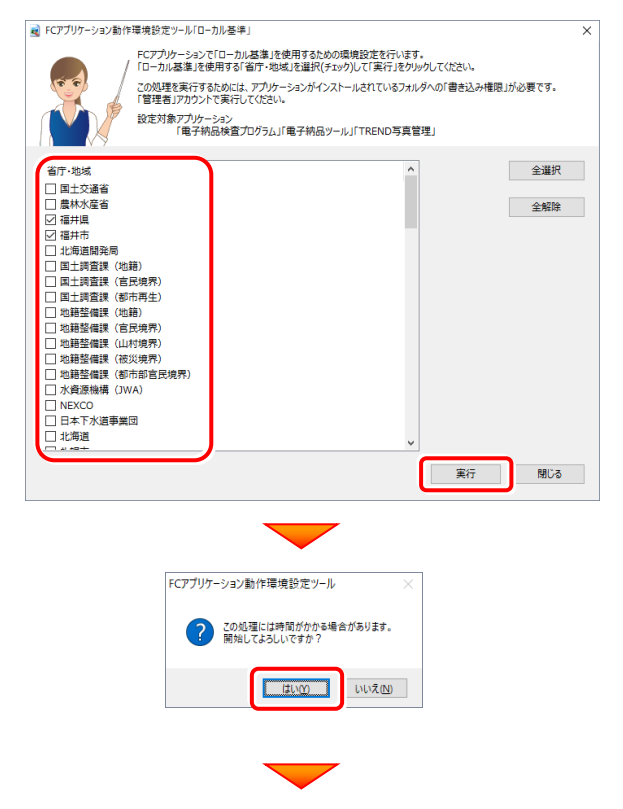

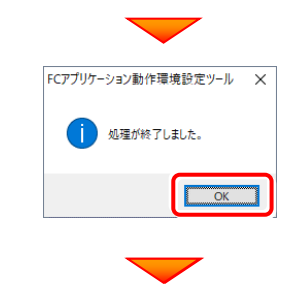

#### [閉じる]ボタンを押します。

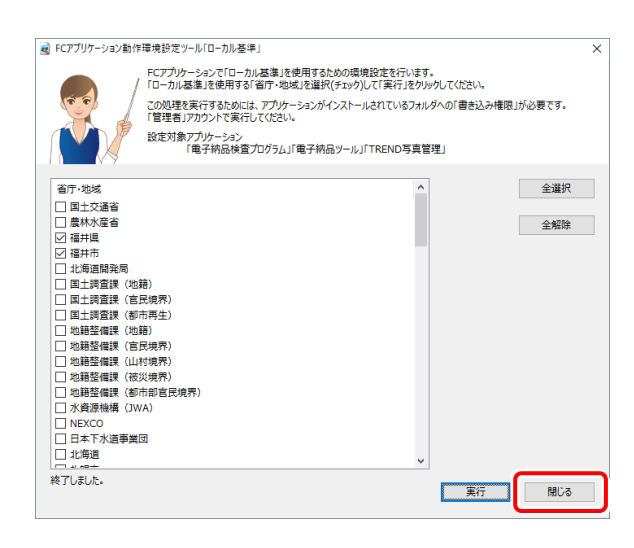

5. [完了]ボタンを押します。

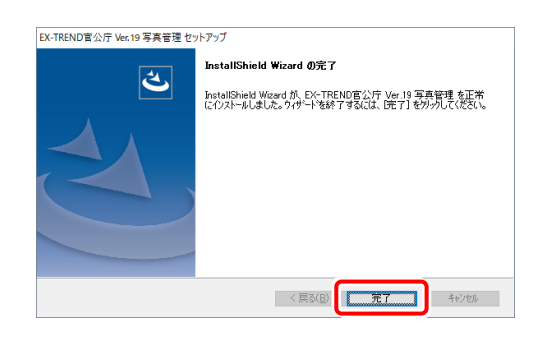

プログラムのインストールは完了です。 再起動のメッセージが表示された場合は、再起動して ください。

セットアップされたプログラムのバージョンは、各プ ログラムを起動後に、[ヘルプ]-[バージョン情報] コマンドで確認することができます。

写真管理のインストールは完了です。 次ページへ進み、プログラムを起動します。

### 3. ネット認証ライセンスのプロダクトID認証

プログラムの起動時に、ネット認証ライセンスの「プロダクトIDの認証」が表示される場合があります。表示される画面にしたがって、プロダクトIDの認証をおこなってください。

※ プロダクトIDの認証時には、インターネットに接続された環境が必要です。

1. デスクトップの[写真管理]をダブルクリックして起動します。

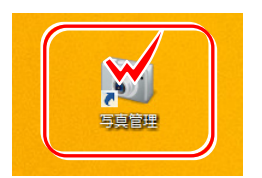

- **2.** <u>プロダクトID認証のメッセージが表示された場合</u>は、[はい]を押し てプロダクトIDの認証をおこないます。
  - ※ ネット認証ライセンス(占有)または(共有)を使用する場合は、[はい]を押しま す。

ネット認証ライセンス(LAN)、またはUSBプロテクト【SNS-W】【SNS-LAN-X】 を使用する場合は、[いいえ]を押して閉じてください。

[プロテクト設定]画面が表示された場合は、使用するプロテクト を選択して[OK]を押します。

※ どれを選択すればいいかわからない場合は、本書の P.30 を参照してください。

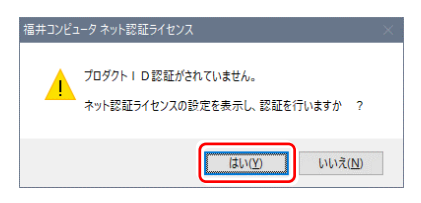

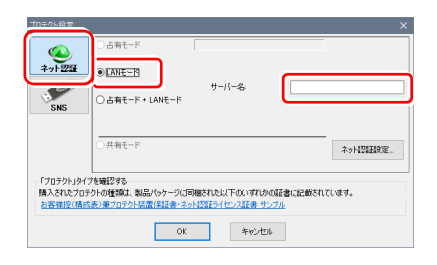

#### ネット認証ライセンス(占有)の場合の、プロダクトID認証の手順

#### ※ ネット認証ライセンス(占有)のお客様のみ、おこなってください。

[プロダクトID問い合わせキー]を入力して、[プロダクトID 取得]ボタンを押します。

[プロダクトID]が取得されたのを確認したら、[プロダクト ID認証]ボタンを押します。

| [ <b>プロ</b><br>送付さ | ダクトロ問い合わせキー]は 6桁+6桁 です。<br>れる「 <b>ネット認証ライセンス証書(占有)</b> 」に記載されています。 |
|--------------------|--------------------------------------------------------------------|
|                    | ネット認証ライセンス証書(占有)                                                   |
|                    | ネット認証ライセンス プロダクトID問い合わせキー                                          |
|                    | 000000 - ۵۵۵۵۵۵                                                    |
|                    |                                                                    |
| ※ プロ<br>設知         | コダクトIDの取得や認証が正常にできない場合は、[インターネット<br>定]ボタンを押して、プロキシ設定を変更してみてください。   |
|                    |                                                                    |

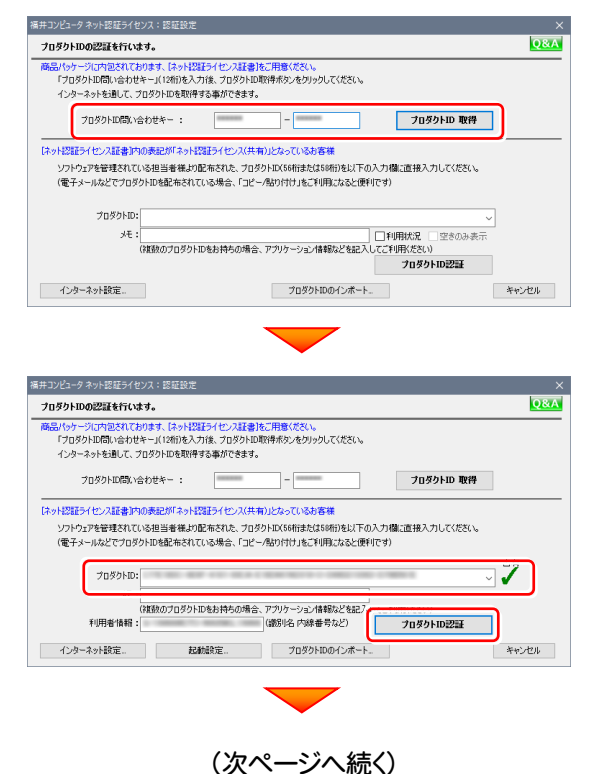

「ライセンスの認証と解除の設定」画面が表示されます。 お客様のご利用環境に合わせて、「自動認証時の設定」と 「自動解除時の設定」を設定してください。

自動解除は、以下の様な使用方法の時に設定します 事務所内など、常時インターネット接続が可能な環境で使用して おり、

- ・複数人でライセンスを使用する場合。
- 他のコンピューターでもライセンスを使用する場合。
- 商品構成の異なるプロダクトIDを、都度切り替えて使用する 場合。
- ※ 自動解除の設定はお客様のご判断でご使用ください。

選択を終えたら、[OK]ボタンを押します。

|       |                                   | 設定方法について   |
|-------|-----------------------------------|------------|
| 占有モード |                                   |            |
| ◆ 自動際 | 「筋の銀空                             |            |
|       | 製品起動時                             |            |
| 0     | PC起動時                             |            |
| 0     | しない(手動)                           |            |
|       |                                   |            |
|       | NBA DATI                          |            |
|       | 製品終了時                             |            |
|       | PC終了時(シャットダウン・ログオフ・再起動)           |            |
|       | PCスリーブ時(電源を入れたままノートPCのふたを閉める場合など) |            |
|       |                                   | HID PERMIT |

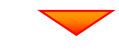

| -14                               |  |
|-----------------------------------|--|
| 自動認証時の設定                          |  |
| ● 製品起動時                           |  |
| ○ PC起動時                           |  |
| <ul> <li>しない(手動)</li> </ul>       |  |
| 自動解除時の設定                          |  |
| 制品終了時                             |  |
| PC終了時(シャットダウン・ログオフ・再起動)           |  |
| PCスリーブ時(電源を入れたままノートPCのふたを閉める場合など) |  |
| ※スリーブからの復旧時には必ず認証を行います。           |  |

利用者情報を入力して登録してください。

[**利用者情報**] は、プロダクトトロの利用状況(誰が使用している か、どのコンピューターで使用されているか等)を確認する際に 利用されます。

内線番号やニックネーム、コンピューターの識別名などを入力してください。

ネット認証ライセンス(占有)のプロダクトIDが認証されます。

続いて次ページ 3. に進みます。

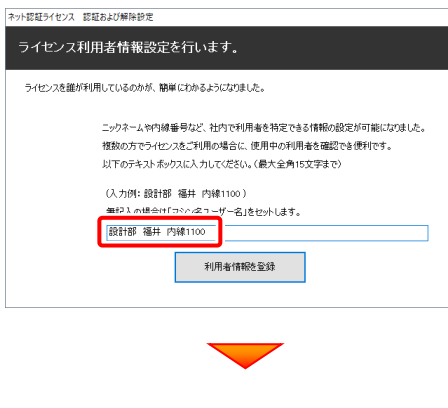

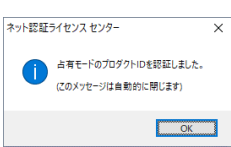

Q&A

#### ネット認証ライセンス(共有)の場合の、プロダクトD認証の手順

#### ※ ネット認証ライセンス(共有)のお客様のみ、おこなってください。

[プロダクトID]にソフトウェア管理者から提供された[プロ ダクトID]を入力し、[プロダクトID認証]ボタンを押します。

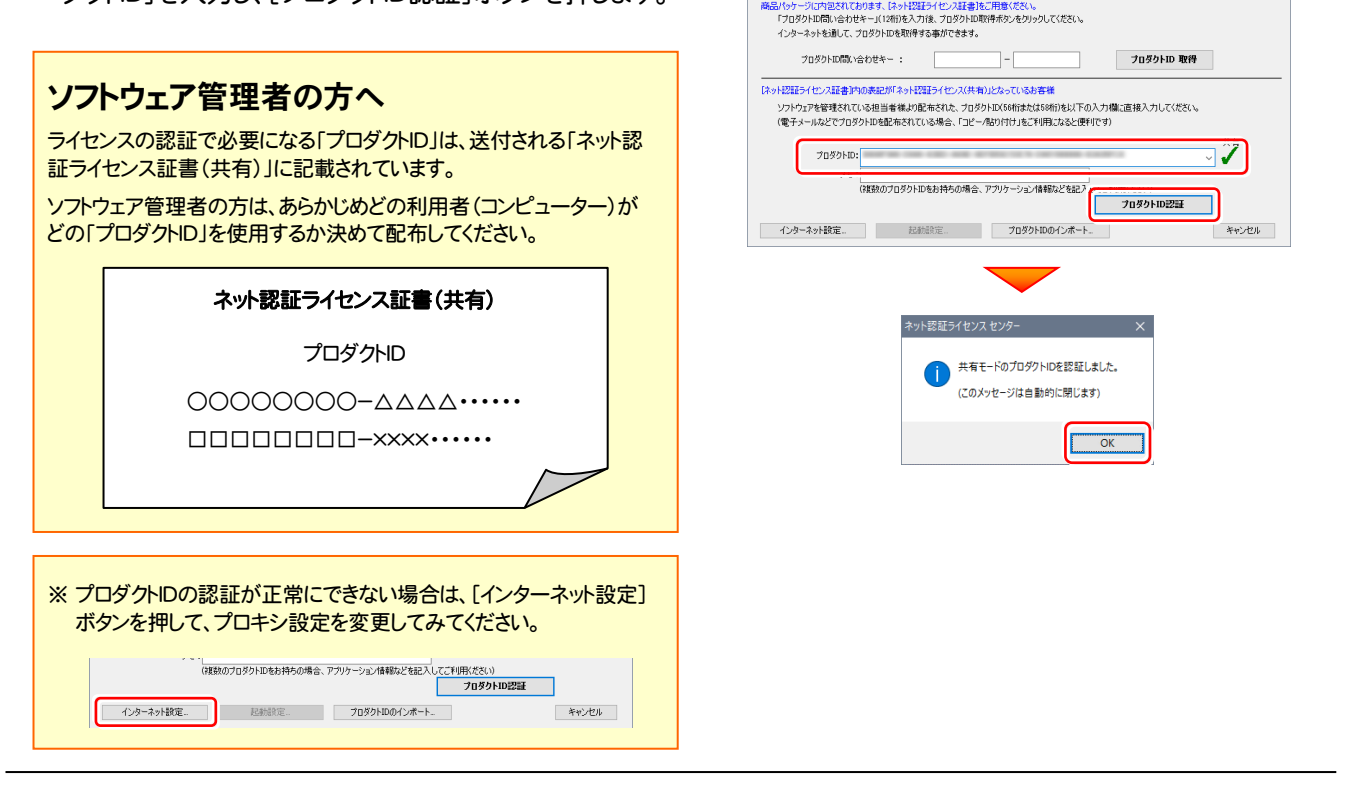

福井コンピュータネット認証ライセンス:認証:

プロダクトIDの認証を行います。

3. プログラムが起動されます。

#### - ネット認証ライセンス(共有)の場合 -

ネット認証ライセンス(共有)では、プログラムの起動時にライセンスの割り当てをおこないます。

ライセンスを保持する期間を確認(または変更)して、[OK]ボタンを押します。 (管理者により割当期間が1日と決められている場合は、割当期間の設定は表示されません。)

|   | ネット認証ライセンス                    | ネット認証ライ                                 | センス:割当期間の設定 ×              |
|---|-------------------------------|-----------------------------------------|----------------------------|
| 0 | サーバーから最新の情報を取得し、ライセンスの割当を行います | 割当の期間を設定してください<br>ライセンス割当期間<br>● 泊数 1 ÷ | ライセンス情報<br>ユーザーID          |
|   | N                             | ○週 1 ‡<br>○月 1 ‡                        | システム日時 2015/01/18 21:13:33 |
|   |                               | ОК                                      | キャンセル                      |

またプログラムの終了時に、ライセンス返却のダイアログが表示されます。 返却する/返却しないを選択した後、[OK]ボタンを押してプログラムを終了します。

| ネット認証ライセンス                                                                |
|---------------------------------------------------------------------------|
| <ul> <li>ライセンスの返却設定</li> <li>・ライセンスを返却しない</li> <li>・ライセンスを返却する</li> </ul> |
| 共有 割当期限:2015/01/19 21:05                                                  |
| ок                                                                        |

以上でインストールは完了です。

## プログラムの更新手順(バージョンアップ/アップデート)

写真管理

コンピューターにセットアップされている写真管理をバー ジョンアップ/アップデートする手順について解説します。

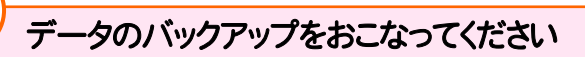

お客様が作られたデータはお客様にとって大切な財産で す。万が一の不慮の事故による被害を最小限にとどめる ために、お客様御自身の管理・責任において、データは 必ず定期的に2か所以上の別の媒体(HDD、CD、DVD など)に保存してください。

また、いかなる事由におきましても、データの破損により生じたお客様の損害は、弊社では補償いたしかねますのでご了承ください。

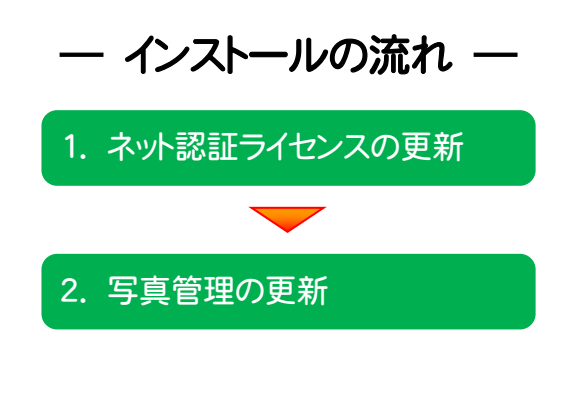

#### ネット認証ライセンス(占有)(共有) を使用しているお客様は

・ 11ページからの手順にしたがって、コンピューターに 写真管理 をインストールしてください。

#### ネット認証ライセンス(LAN) を使用しているお客様は

- ・ <u>19ページ</u>「ネット認証(LAN)サーバーの更新」を参照して、サーバーのライセンス情報を更新します。
- ・ 次に、13ページからの手順にしたがって、各コンピューターの 写真管理 を更新します。

#### USBプロテクト【SNS-W】 を使用しているお客様は

- <u>23ページ</u>[USBプロテクト【SNS-W】の書き換え」を参照して、USBプロテクトのライセンス情報を書き換えます。
- ・ 次に、13ページからの手順にしたがって、コンピューターの 写真管理 を更新します。

#### USBプロテクト【SNS-LAN-X】 を使用されるお客様は

 <u>27ページ</u>「USBプロテクト【SNS-LAN-X】の書き換え」を参照して、サーバーの USBプロテクトのライセンス情報を書き換えます。

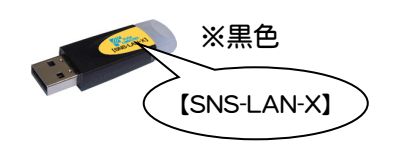

※黒色

[SNS-W]

次に、<u>13ページ</u>からの手順にしたがって、各コンピューターの 写真管理 を更新します。

### 1. ネット認証ライセンスの更新

プログラムのバージョンアップ時や、プログラムの追加購入によるライセンス情報の変更時には、「ネット認証ライセンス」の アップデートと、ライセンス情報の更新が必要です。

※ ライセンス情報を更新しないと、追加購入したプログラムを使用することはできません。 ※ ライセンス情報の更新時には、インターネットに接続された環境が必要です。

※ ネット認証ライセンス(LAN)、または USBプロテクト 【SNS-W】 【SNS-LAN-X】 を使用している 場合は、本操作は必要ありません。 P.13へお進みください。

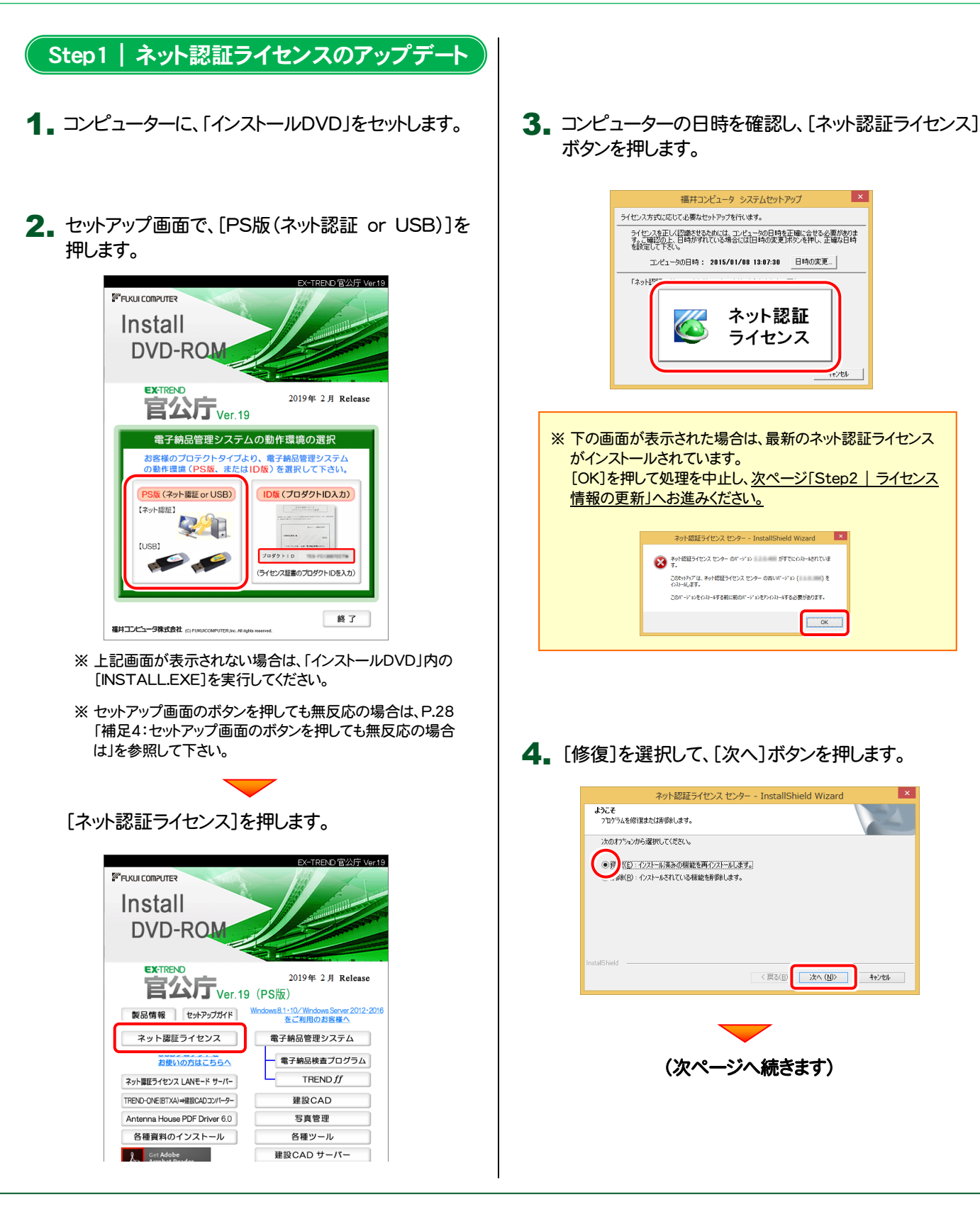

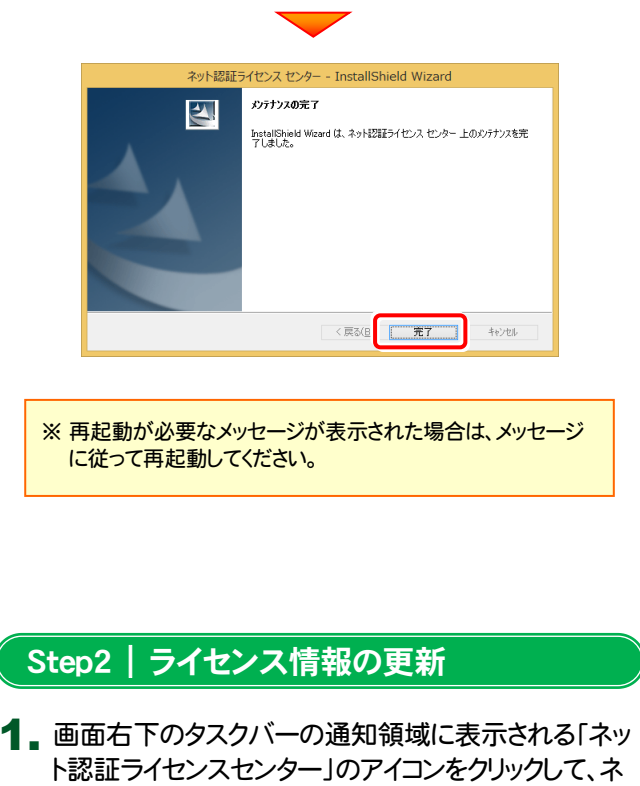

ット認証ライセンスの設定画面を開きます。

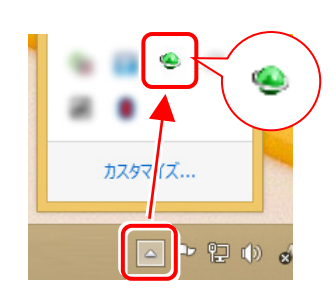

「ネット認証ライセンス:認証設定」画面(下画面)が表 示された場合は

プログラムの起動時に自動的にライセンス情報が更新さ れますので、更新の必要はありません。

[キャンセル]ボタンを押して画面を閉じてください。

| FBBB/V99 ークにハービットしん<br>「プロダクトID問い合わせ:<br>インターネットを通して、プ | ります、「ネット <mark>!2005-7センス8</mark> 」<br>キー」(12桁)を入力後、プロダク<br>ロダクトIDを取得する事ができ | I書]をご用意ください。<br>いいの取得ポタンをクリックしてください<br>ます。 | 6                                            |     |
|--------------------------------------------------------|-----------------------------------------------------------------------------|--------------------------------------------|----------------------------------------------|-----|
| プロダクトID間いる                                             | :わせキー :                                                                     | -                                          | プロダクトID 取得                                   |     |
|                                                        | の表記が「ネット」2回ライセンス                                                            | (共有)」となっているお客様                             |                                              |     |
| ソフトウェアを管理されてい                                          | る担当者様より配布された、                                                               | プロダクトID(56桁または58桁)を以                       | Fの入力欄に直接入力してください。                            |     |
| (電ナメールなどでフロタク                                          | かいを配布されている場合、「                                                              | コピーノ貼り付け」をこれり用になると                         | 更利です)                                        |     |
|                                                        |                                                                             |                                            |                                              | F   |
| プロダクトID:                                               | 173,000,007,000,000                                                         | A - C - 100 MIC - 10 - 10 - 100 MIC - 1    | NC - 1 - 1874 - 1                            | ⊽ 7 |
| プロダクトID:<br>メモ:                                        | 複数のプロダクトIDをお持ちのJ                                                            | 場合、アプリケーション情報などを起                          | □ 利用状況 □ 空きのみ表示<br>(入してご利用(ださい)              | · 7 |
| プロダクトID:<br>メモ:<br>利用者情報:                              | 複数のプロダクトIDをお持ちのが                                                            | 場合、アウリケーション情報などを記<br>(識別名 内線番号など)          | □ 利用状況 □ 空きのみ表示<br>い入してご利用状だとい)<br>プロダクトDD認証 |     |

- 2.「ネット認証ライセンス:設定」画面が表示されます。
- ネット認証ライセンス(占有)の場合 -[更新]ボタンを押します。

|           |        |            |                  | √F• 開際編年     | 08       |
|-----------|--------|------------|------------------|--------------|----------|
| プロダクトID:  | 10.000 | 4 2 1 1    | a no cocon da    |              |          |
| ×=:       |        |            |                  |              |          |
| 利用者情報:    |        | 748.000    | (識別名 内線番号など)     |              |          |
| プロダクトID認証 |        |            |                  |              |          |
| 認         | IF     | ライセンス情報を取得 | 乳し、アプリケーションを使用で  | きるようにします。    |          |
| 更         | 新      | 認証の有効期限の   | 更新や、再認証を行います。    |              |          |
| 解         | 除      | 認証を解除し、他の  | PC/ユーザーでプロダクトID? | を使用できるようにしま  | <b>.</b> |
|           |        | 起動設定       | 認証有効期限           | 2014/07/19 1 | 10:23    |
|           |        |            |                  |              |          |
|           |        |            |                  |              | ¥im 🔹    |

- ネット認証ライセンス(共有)の場合 -[解除]ボタンを押します。

| fr          | ロナリノレユーダ イット 新品正 フィビノス: 政定:               |      |
|-------------|-------------------------------------------|------|
| ŧ有モード       |                                           |      |
|             | メモ・履歴編集                                   | Q&A  |
| プロダクトID :   | A ROUGH MAN DA CONTRACTOR                 |      |
| XE:         |                                           |      |
|             |                                           |      |
| プロダクトID認証   |                                           |      |
| 認証          | ライセンス情報を取得し、アプリケーションを使用できるようにします。         |      |
| 更新          | 認証の有効期限の更新や、再認証を行います。                     |      |
| 解除          | 認証を解除し、他のPC/ユーザーでプロダクトIDを使用できるように         | します。 |
|             |                                           |      |
| 創水改画        |                                           |      |
| 全商品 割当延長    | 割当済みのライセンスを延長 [割当返却]ダイアログを表<br>します。 □示しない | 詳細 🔻 |
| ンターネット設定 追加 | 認証 プロダクトIDのインポート                          | 閉じる  |
|             |                                           |      |

| ネット認証ライセンス センター                                                               | × |
|-------------------------------------------------------------------------------|---|
| 70ダクトロ応磁を整除した場合、このプロダクトロで<br>割り当てされているプログラムの割当が解除されます。<br>プロダクトロ応証の解除を実行しますか? |   |
| (V)) X(N)                                                                     |   |

#### プロダクトIDはそのまま変更しないで、[認証]ボタンを 押します。

| 福井コンピュータ ネット認証ライセンス:設定:                                                                            |   |  |  |  |
|----------------------------------------------------------------------------------------------------|---|--|--|--|
| 共有モード                                                                                              |   |  |  |  |
| ※ 認証されていません メモ・屈歴編集                                                                                | A |  |  |  |
| プロダウトID :                                                                                          | ~ |  |  |  |
| XE:                                                                                                |   |  |  |  |
|                                                                                                    |   |  |  |  |
| 認証 ライセンス情報を取得し、アプリケーションを使用できるようにします。                                                               |   |  |  |  |
| 更新 認証の有効期限の更新や、再認証を行います。                                                                           |   |  |  |  |
| 解除 認証を解除し、他のPC/ユーザーでプロダクトIDを使用できるようにします。                                                           |   |  |  |  |
|                                                                                                    |   |  |  |  |
| - 割当延長<br>全商品 割当返長 割当済みのライセンスを延長 □(割当返却)ダイアログを表<br>します。 ↓ます。 ↓ ↓ ↓ ↓ ↓ ↓ ↓ ↓ ↓ ↓ ↓ ↓ ↓ ↓ ↓ ↓ ↓ ↓ ↓ |   |  |  |  |
| インターネット設定 追加認証 プロタクトIDのインボート 閉じる                                                                   | 5 |  |  |  |

ネット認証ライセンスの更新は完了です。

### 2. 写真管理の更新

写真管理を、バージョンアップまたはアップデートする手順について解説します。

**1** プログラムをインストールするコンピューターに、 「インストールDVD」をセットします。

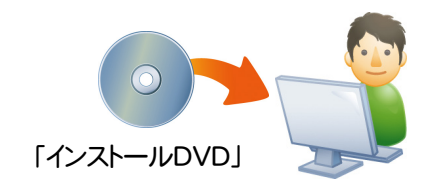

2. セットアップ画面で、お使いのプロテクトを選択します。

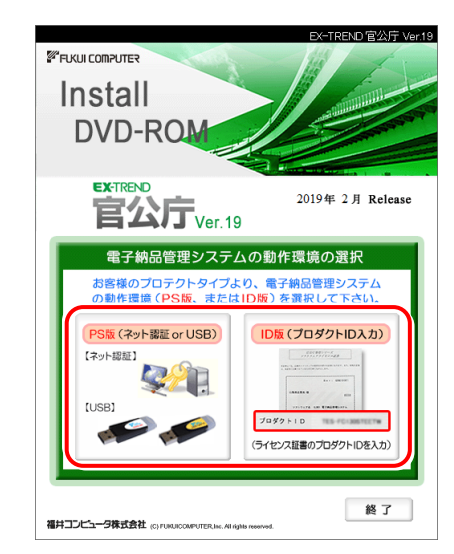

- ※ 上記画面が表示されない場合は、「インストールDVD」内の [INSTALL.EXE]を実行してください。
- ※ セットアップ画面のボタンを押しても無反応の場合は、P.28 「補足4:セットアップ画面のボタンを押しても無反応の場合 は」を参照して下さい。

[写真管理]を押します。

※ 下画面は[PS版]を選択した時の画面です。[ID版]にも、 同様に[写真管理]ボタンがあります。

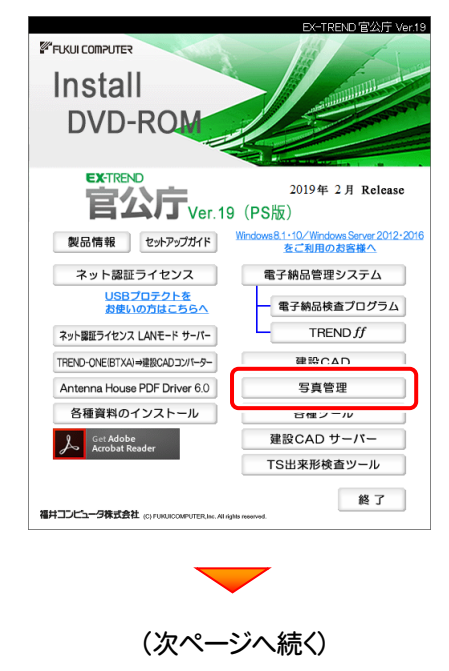

3. 表示される画面に従って、インストールを行います。

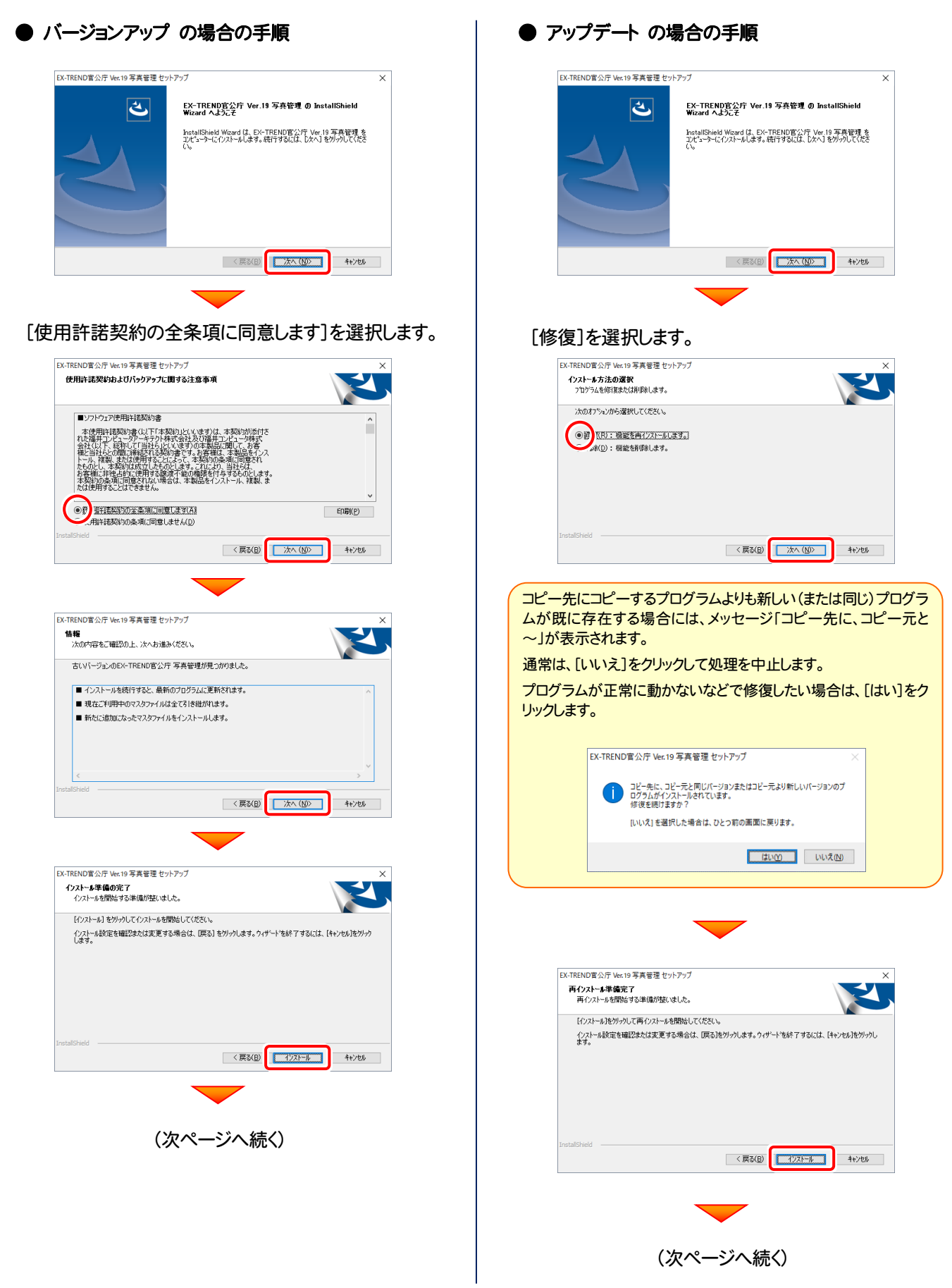

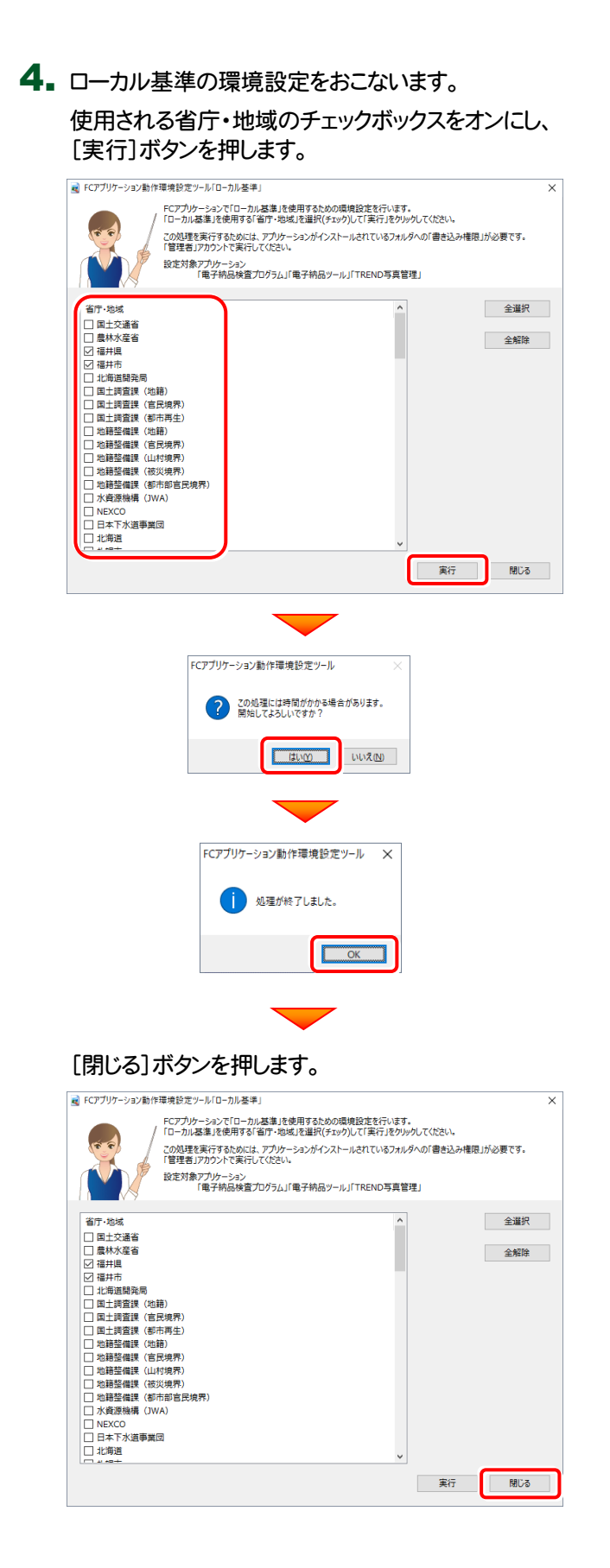

5. [完了]ボタンを押します。

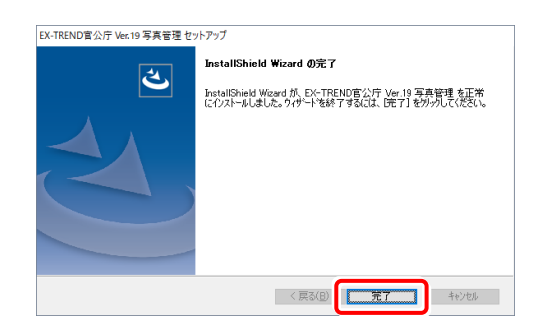

#### 以上でプログラムの更新は完了です。

### 【補足1】:ネット認証ライセンス(LAN)を使用する場合は

### ネット認証ライセンス(LAN)サーバーのインストール

ネット認証ライセンス(LAN)を使用される場合は、使用するサーバーに「ネット認証LANサーバー」をインストールした後、 プロダクトIDの認証をおこないます。

- ※ プロダクトIDの認証時には、インターネットに接続された環境が必要です。
- ※ サーバーの再起動が必要になる場合がありますので、ご注意ください。

#### Step1 | ネット認証LANサーバーのインストール

**1** サーバーに、「インストールDVD」をセットします。

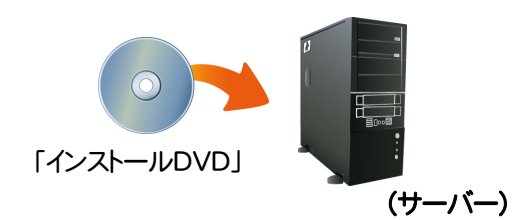

 セットアップ画面で、[PS版(ネット認証 or USB)]を 選択します。

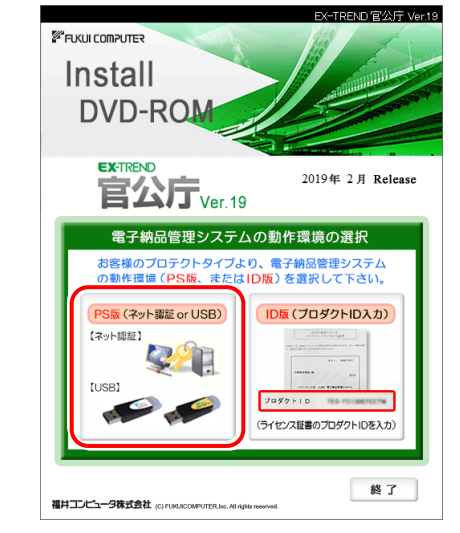

※ 上記画面が表示されない場合は、「インストールDVD」内の [INSTALL.EXE]を実行してください。

3. セットアップ画面の[ネット認証ライセンス LANモード サーバー]を押します。

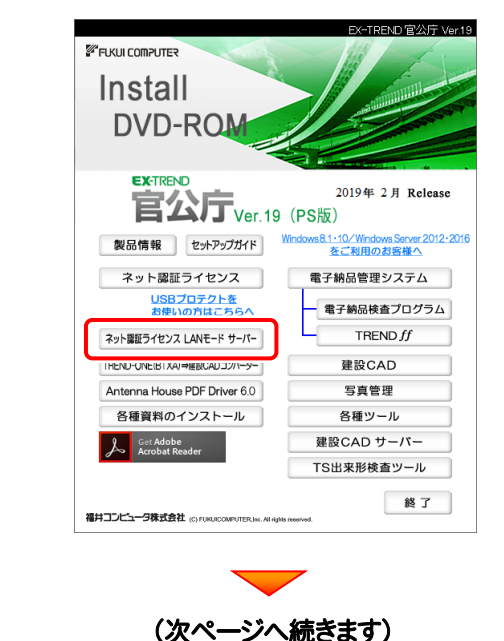

#### **4** 表示される画面に従って、ネット認証LANサーバーを インストールします。

|                                                                                                    | × |
|----------------------------------------------------------------------------------------------------|---|
| FC ネット認証LAN Server の InstallShield Wizard へよう                                                                                                    |   |
| こそ<br>InstallShield Woard (は、FC ネット認証LAN Server をコンピューターに                                                                                                    |   |
| インストールします。統行するには、し次へ」を知ったしてくたさい。                                                                                                    |   |
|                                                                                                    |   |
|                                                                                                    |   |
|                                                                                                    |   |
|                                                                                                    | _ |
| 〈戻る(四) (次へ(四)) 年やたせん                                                                                                    |   |
|                                                                                                    |   |
| <b>•</b>                                                                                                    |   |
| FC 추ット認証LAN Server - InstallShield Wizard                                                                                                    | × |
| ニーズに最も遠したセットアップ タイプを選択してください。                                                                                                    |   |
| Windowsファイアウォールの例外設定                                                                                                    |   |
| ✓)Windowsファイアウォール例外を有対にする;                                                                                                    |   |
|                                                                                                    |   |
|                                                                                                    |   |
|                                                                                                    |   |
| InstalShield                                                                                                    |   |
|                                                                                                    |   |
|                                                                                                    |   |
| FC 추ット認証LAN Server - InstallShield Wizard                                                                                                    | × |
| インストール準備の完了<br>インストールを開始する準備が整いました。                                                                                                    |   |
| 「インストール」を列ックしてインストールを開始してください。                                                                                                    |   |
| インパール設定を確認されては決定90%10は、U天O」をパックリレス90パクートを示く190には、ビキノゼル1をパックします。<br>します。                                                                                                   |   |
|                                                                                                    |   |
|                                                                                                    |   |
|                                                                                                    |   |
| InstalShield                                                                                                    |   |
| く 更る(B) イバストール キャンカル                                                                                                    |   |
|                                                                                                    | - |
|                                                                                                    |   |
|                                                                                                    |   |
| FC ネット認証LAN Server - InstallShield Wizard<br>使用を開始する前に                                                                                                    | × |
| FC ネット認証LAN Server - InstallShield Wizard<br>使用を開始する前に<br>(使用を開始する前に)に下の事を解認してください。                                                                                       | × |
| FC ネット認証LAN Server - InstallShield Wizard<br>使用を開始する前に<br>使用を開始する前に<br>・<br>・<br>・<br>・<br>・<br>・<br>・<br>・<br>・<br>・<br>・<br>・<br>・                                      | × |
| FC ネット認証LAN Server - InstallShield Wizard           使用を開始する約に           使用を開始する約に以下の事を確認してくただい。           ネットワーンの設定:<br>使用するボートの設定や、ファイアウォールの設定/確認等を確認してからお使いくだだい。        | × |
| FC ネット設証LAN Server - InstallShield Wizard<br>使用を開始する新に<br>使用を開始する新にし下の事を確認してください。<br>ネットワークの数定:<br>使用するボートの設定や、ファイアウォールの設定/確認等を確認してからお使いください。                             | × |
| FC ネット認証LAN Server - InstallShield Wizard<br>使用を開始する前に<br>使用を開始する前に<br>使用を開始する前に以下の事を確認して(ださい。<br>ネットワークの設定:<br>使用するホートの設定や、ファイアウォールの設定へ確認等を確認してからお使い(ださい。                | × |
| FC ネット認証LAN Server - InstallShield Wizard           使用を開始する前に           使用を開始する前には下の車を確認してください。           ネットワークの設定:           使用するホートの設定や、ファイアウォールの設定へ確認学を確認してからお使いください。 | × |

5. [FC ネット認証LAN サービスコントローラ をすぐに 起動する]にチェックを付けて[完了]を押します。

| FC ネット認証LAN Server - InstallShield Wizard |                                                                                                    |  |  |
|-------------------------------------------|----------------------------------------------------------------------------------------------------|--|--|
|                                           | InstallShield Wizard の完了<br>(使用を開始する新にファイアウォールの結定/細辺を行ってください。<br>マビド)Sylf器証LAN サービスコントローラ をすべて起動する) |  |  |
| < 戻る(B) 売了 キャンセル                          |                                                                                                    |  |  |
|                                           |                                                                                                    |  |  |

(次ページへ進みます)

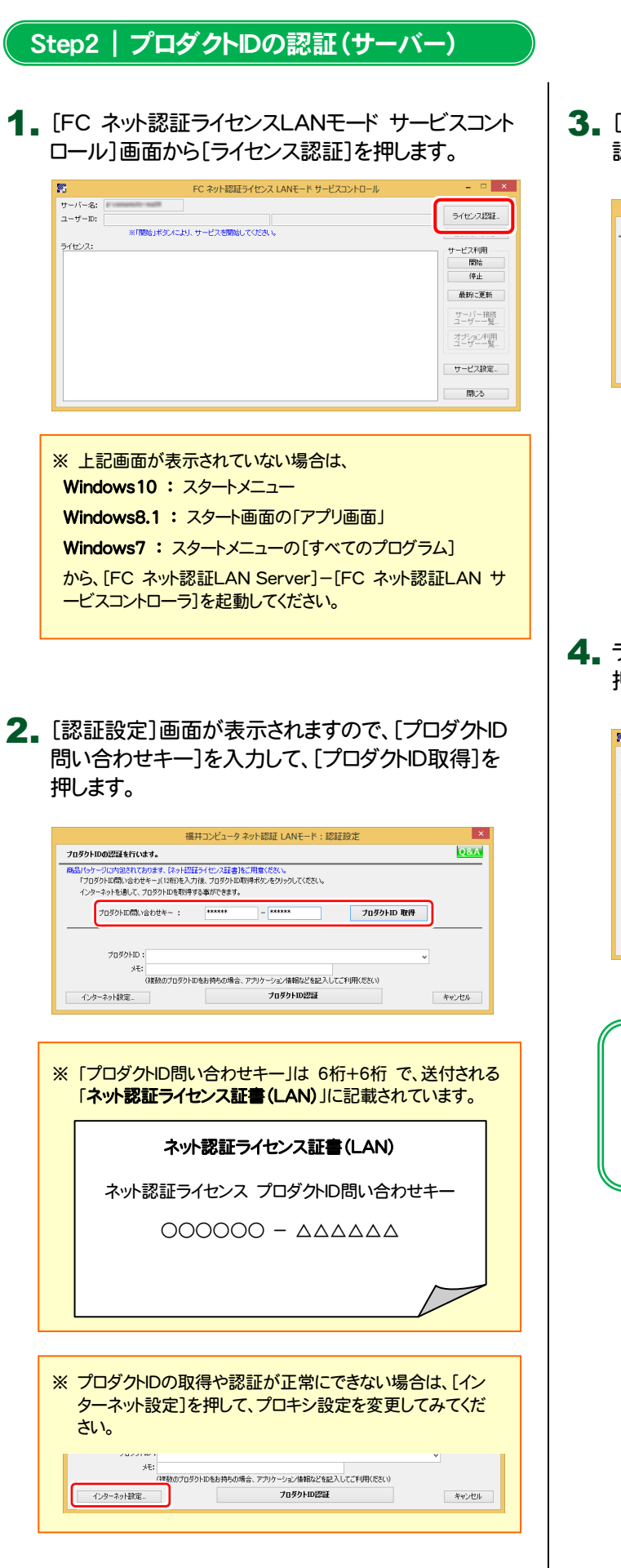

**3.** [プロダクトID]が取得されたのを確認し、[プロダクトID 認証]を押します。

|                                                                                                    | 福井コンピュータ ネット認証 LANモード:認証設定                                    | ×     |  |  |  |  |
|----------------------------------------------------------------------------------------------------|---------------------------------------------------------------|-------|--|--|--|--|
| プロダクトIDの認証を行います。                                                                                                    |                                                               | Q&A   |  |  |  |  |
| 商品にウージロや設立ておけます。(コード設計タイレン基準約に用意べたおい、<br>「フロダンは高額とさせた~」(13前)を入りま、フロダンド和範疇者からとクリックしてくだだい。<br>インタースットを追いて、フロダンドの影響する事故できます。 |                                                               |       |  |  |  |  |
| ブロダクトID間い合わせキ                                                                                                    |                                                               |       |  |  |  |  |
| ታወጅዕኑመ :<br>                                                                                                    | 7829100                                                       |       |  |  |  |  |
| (雑数の<br>インターネット設定                                                                                                    | げロダクトIDをおはなかけ優全・17510年~215、水参数555%お日スしてごが利用くだだい)<br>プロダクトID記録 | キャンセル |  |  |  |  |
|                                                                                                    | <ul> <li>ネット認証 LANモード ×</li> </ul>                            |       |  |  |  |  |
|                                                                                                    | LANモードのプロダクトロを認証しました     OK                                   |       |  |  |  |  |
|                                                                                                    |                                                               |       |  |  |  |  |

**4.** ライセンス情報が取得されたことを確認し、[閉じる]を 押します。

| ナーバー名:     | 接続                                  | 売方式:名前付きバイブ   |                      |                       |     |
|------------|-------------------------------------|---------------|----------------------|-----------------------|-----|
| 1-#-ID:    | 1000000                             |               | ライセンスの有効期期は 2015/02/ | 07 15:55 です。<br>ライセンス | 21F |
| 動認証更新情報:   | 次回は 2015/01/08 00                   | 00 <自動調整>15自動 | 更新予定です。              | 自動更新調                 | 諚.  |
| ライセンス:     |                                     |               |                      | サービス利用                |     |
| アブリケーション   | オブション                               | ライセンス数        | 空きライセンス数             | A RRM-                |     |
| EX-TREND武蔵 | 2010                                |               |                      | TADE                  |     |
| EX-TREND武蔵 | 3-9-546.0                           | 5             | 5                    | 停止                    |     |
| EX-TREND武蔵 | C/#+23                              | 5             | 5                    |                       |     |
| EX-TREND武蔵 | Ration 4                            | 5             | 5                    | 最新に更                  | 新   |
| EX-TREND武蔵 | 1994                                | 5             | 5                    |                       |     |
| EX-TREND武蔵 | 812-60-142-F                        | 5             | 5                    | サーバーキ                 | 接続  |
| EX-TREND武蔵 | 0.000.000                           | 5             | 5                    | 2-9                   | "覧  |
| EX-TREND武蔵 | # F # # # # # # # # # # # # # # # # | 5             | 5                    | 7-12                  | -   |
| EX-TREND武蔵 | 82040                               | 5             | 5                    | 24924                 | 167 |
| EX-TREND武蔵 | LAUG                                | 5             | 5                    |                       |     |
| EX-TREND武蔵 | 14594                               | 5             | 5                    |                       |     |
| EX-TREND武蔵 | 11/2/1-12単位者                        | 5             | 5                    | サービス部                 | 碇.  |
| EX-TREND武蔵 | 727+41 8899                         | 5             | 5                    | -                     | _   |
| EX-TREND武蔵 | 71-12-08                            | 5             | 5                    |                       |     |
| EX-TREND就蔵 | #T##******                          | 5             | 5                    | ✓ 1905                |     |

以上でネット認証ライセンス(LAN)のインストール は完了です。

続けてクライアントで、各プログラムのセットアップを おこなってください。

### ネット認証ライセンス(LAN)サーバーの更新

プログラムのバージョンアップ時やプログラムの追加購入によるライセンス情報の変更時には、<u>ネット認証LANサーバー(ライ</u> センス管理プログラム)の更新と、ネット認証ライセンス(LAN)のライセンス情報の更新が必要です。

※ ライセンス情報の更新時には、インターネットに接続された環境が必要です。

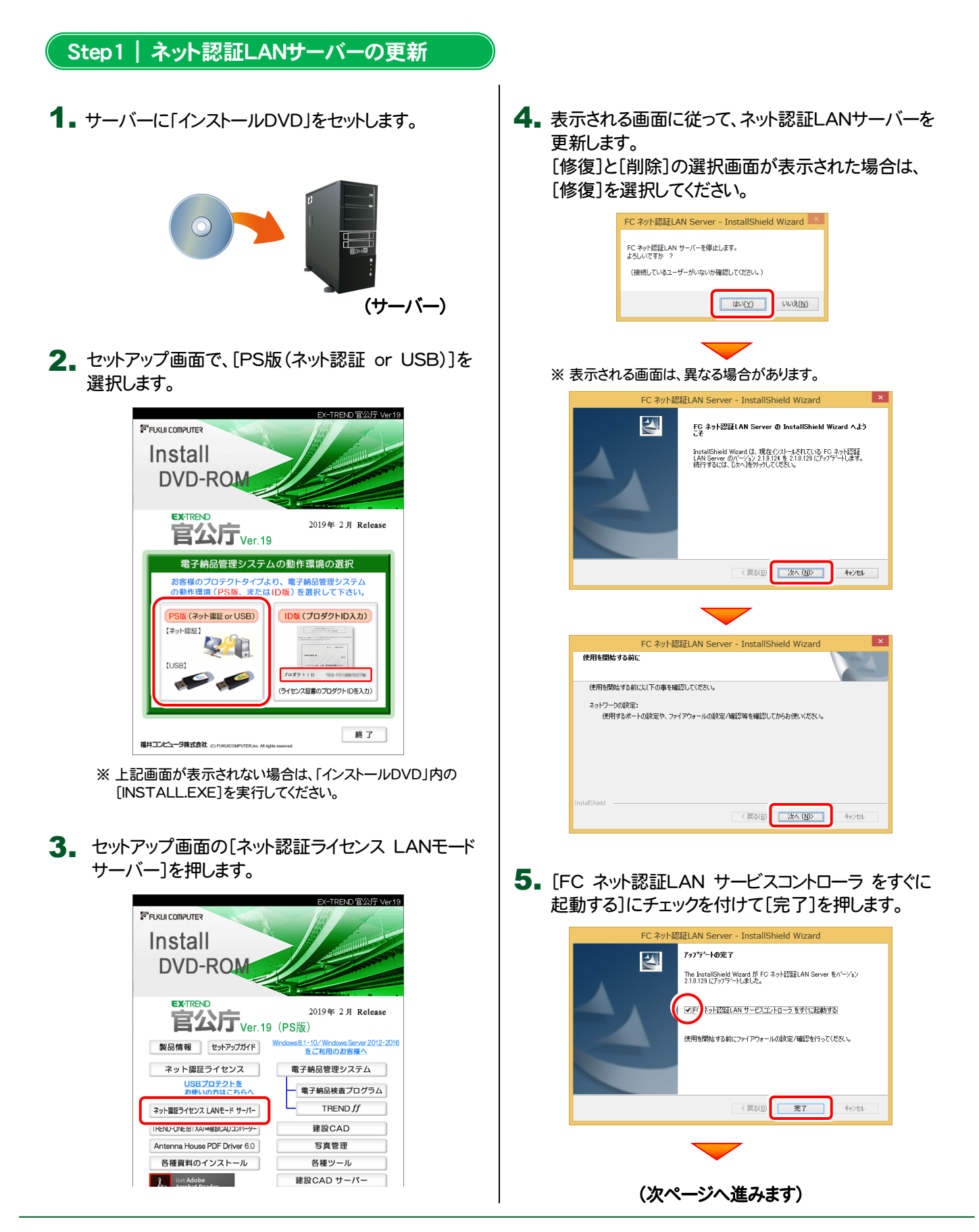

・バージョンアップ時 ・ライセンス情報の変更時

#### Step2 | ライセンス情報の更新(サーバー)

#### **1** [FC ネット認証ライセンスLANモード サービスコント ロール]画面から[ライセンス認証]を押します。

| <b>1</b> 12     | EC 2                                             | いた認証コンセン    |                              |     | - 🗆 ×         |  |  |
|-----------------|--------------------------------------------------|-------------|------------------------------|-----|---------------|--|--|
|                 | 104                                              | STREET TEP. | A DAINE THE EXCLUSION IN     |     |               |  |  |
| サーバー名:          | 接続方3                                             | に名前付きバイブ    |                              | 6   | ·             |  |  |
| ユーザーID:         |                                                  |             | ライセンスの有効期間は 2015/02/07 15:55 | です。 | ライセンス認証。      |  |  |
| 自動認証更新情報: 🔅     | 自動認証更新情報: 次回は 2015/01/08 00:00 <自動調整>1に自動更新予定です。 |             |                              |     |               |  |  |
| ライセンス:          |                                                  |             |                              |     | ++-ビフ利用       |  |  |
| アブリケーション オ:     | ブション                                             | ライセンス数      | 空きライセンス数                     | ^   | BBM           |  |  |
| EX-TREND武蔵      |                                                  |             | _                            |     | (高山           |  |  |
| EX-TREND\$4,08  | -7-712/3                                         | 5           | 5                            |     | 17.11         |  |  |
| EX-TREND 就證     | 19-173                                           | 5           | 5                            |     | Baci-Wac      |  |  |
| EX-TREND武蔵      | 8.1999                                           | 5           | 5                            |     | BODD CSERI    |  |  |
| EX-TREND(以前     |                                                  | 5           | 5                            |     |               |  |  |
| EX-TREND武蔵 ···· | ことを使つれたが                                         | 5           | 5                            |     | サーバー接続        |  |  |
| EX-TREND武蔵      | 10110-001                                        | 5           | 5                            |     | 1-7-12.       |  |  |
| EX-TREND武蔵      | F452-1-1-                                        | 5           | 5                            |     | THE ALL ALLER |  |  |
| EX-TREND武蔵      | 2040                                             | 5           | 5                            |     | コーザーー智        |  |  |
| EX-TREND武蔵      | A 10 18                                          | 5           | 5                            |     | - 74          |  |  |
| EX-TREND武蔵      | 41.04                                            | 5           | 5                            |     |               |  |  |
| EX-TREND 款薪     | - クリート 正常留理                                      | 5           | 5                            |     | サービス設定。       |  |  |
| EX-TREND 就蔵     | 27-11-2899                                       | 5           | 5                            |     |               |  |  |
| EX-TREND就蔵      | 1-1-1-10 B                                       | 5           | 5                            |     |               |  |  |
| EX-TREND() #    | THE R. D.L.                                      | ,<br>K      | ŝ                            | ~   | 閉じる           |  |  |
|                 |                                                  |             |                              |     |               |  |  |

#### ※ 上記画面が表示されていない場合は、

Windows10:スタートメニュー

Windows8.1:スタート画面の「アプリ画面」

Windows7: スタートメニューの[すべてのプログラム]

から、[FC ネット認証LAN Server]-[FC ネット認証LAN サ ービスコントローラ]を起動してください。 3. ライセンス情報が更新されたことを確認し、[閉じる]を 押します。

|              | 18001                                                                                                    | 120-000102/012 |                     | î              |         |
|--------------|----------------------------------------------------------------------------------------------------|----------------|---------------------|----------------|---------|
| 1ーザーID:      | C 10000000                                                                                                    |                | ライセンスの有効期間は 2015/03 | 2/07 15:55 です。 | ライセンス認識 |
| 自動認証更新情報     | 次回は 2015/01/08 00:00                                                                                                    | (自動調整)に自動]     | 更新予定です。             |                | 自動更新設定. |
| ライセンス:       |                                                                                                    |                |                     |                | サービス利用  |
| アブリケーション     | オブション                                                                                                    | ライセンス数         | 空きライセンス数            | ^              | 開始      |
| EX-TREND武蔵   | 2010                                                                                                    |                |                     |                | 100.0   |
| EX-TREND武蔵   | ユーザーライモンス                                                                                                    | 5              | 5                   |                | 19止     |
| EX-TREND武蔵   | 4.19+23                                                                                                    | 5              | 5                   |                |         |
| EX-TREND武蔵   | **:***                                                                                                    | 5              | 5                   |                | 最新に更新   |
| EX-TREND武蔵   | 1000                                                                                                    | 5              | 5                   |                |         |
| EX-TREND武蔵   | 後にか過きつれた様                                                                                                    | 5              | 5                   |                | サーバー接続  |
| EX-TREND武蔵   | CO COMPANY IN CO.                                                                                                    | 5              | 5                   |                | ユーサー一覧  |
| EX-TREND武蔵   | 電子の高レール                                                                                                    | 5              | 5                   |                | オポット利用  |
| EX-TREND武蔵   | 82040                                                                                                    | 5              | 5                   |                | ユーザーー覧  |
| EX-TREND就蔵   | 1498                                                                                                    | 5              | 5                   |                |         |
| EX-TREND武菌   | 14194                                                                                                    | 5              | 5                   |                |         |
| EX-TREND武蔵   | 12/20-1-20単位者                                                                                                    | 5              | 5                   |                | サービス設定  |
| EX-TREND武蔵   | アスフォルト正常管理                                                                                                    | 5              | 5                   |                |         |
| EX-TREND武蔵   | 78/1488                                                                                                    | 5              | 5                   |                |         |
| DU TRENORUTE | and the second second se | ÷              | e e                 | ~              | 閉じる     |

以上でネット認証ライセンス(LAN)の更新は完了 です。

続けてクライアントで、各プログラムの更新をおこなってください。

#### 2. [更新]を押します。

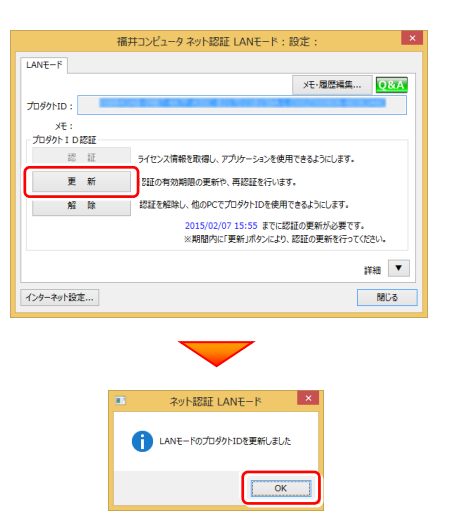

### 【補足2】:USBプロテクト【SNS-W】を使用する場合は

### USBプロテクト 【SNS-W】のインストール

USBプロテクト【SNS-W】を使用される場合は、USBプロテクト【SNS-W】のプロテクトドライバーをインストールします。

#### Step1 システムセットアップ

- コンピューターに、「インストールDVD」をセットします。 「インストールDVD」
  - ※ 重要!! USBプロテクトは、 まだコンピューターに 装着しないでください。

2. セットアップ画面で、お使いのプロテクトを選択します。

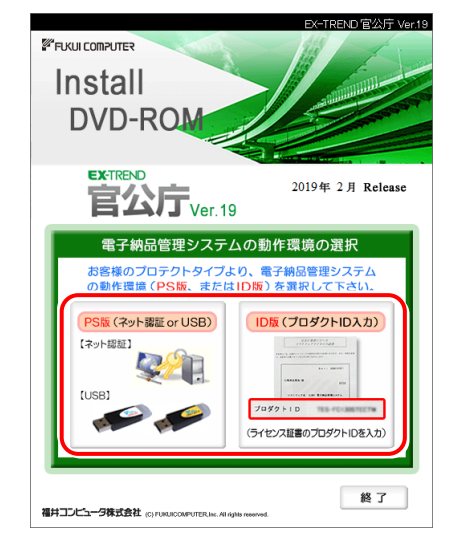

- ※上記画面が表示されない場合は、「インストールDVD」内の [INSTALL.EXE]を実行してください。
- 3. セットアップ画面の[USBプロテクトをお使いの方はこ ちらへ]の文字をクリックします。
  - ※下画面は[PS版]を選択した時の画面です。[ID版]の場合 は、[システムセットアップ]ボタンを押してください。

2019年 2月 Release

s8.1・10/Windows Server をご利用のお客様へ

電子納品管理システム

建設CAD 写真管理

各種ツール 建設CAD サーバー

TS出来形検査ツール

終了

電子納品検査プログラム TREND ff

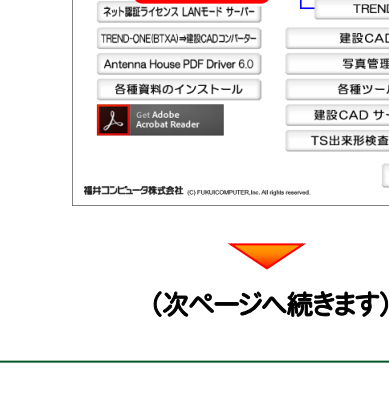

FUKUI COMPUTER Install DVD-RO

EX-TREND

官公厅<sub>Ver.19</sub> (PS版) 製品情報 セットアップガイド Win

ト詞証ライヤンフ

USBプロテクトを お使いの方はこちらへ

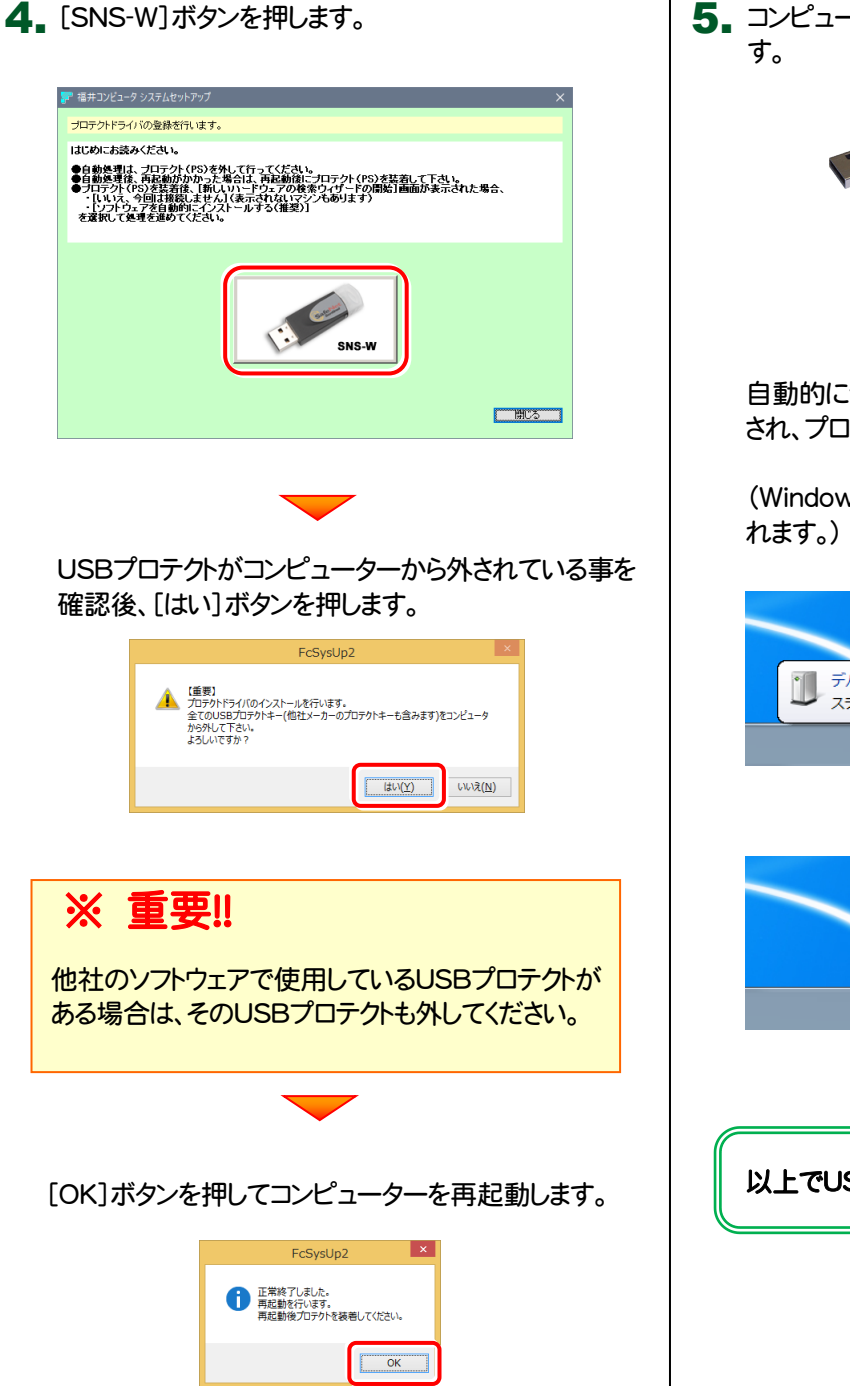

5. コンピューターの再起動後、USBプロテクトを装着しま

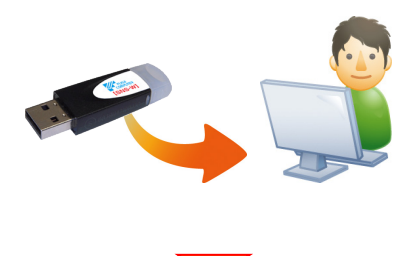

自動的にデバイスドライバーソフトウェアがインストール され、プロテクトが認識されます。

(Windows7の場合は、下のようなメッセージが表示されます。)

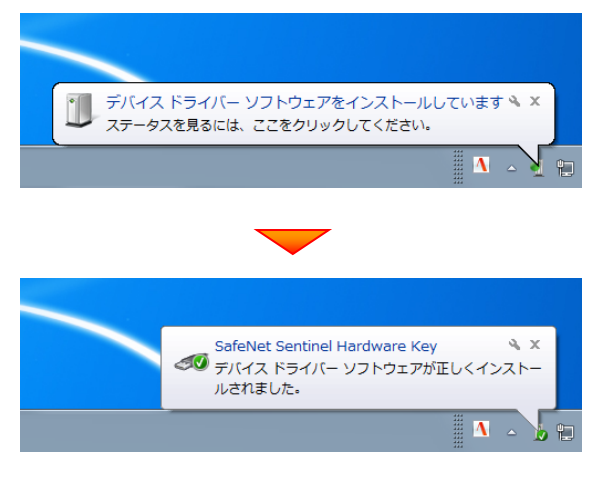

以上でUSBプロテクトのインストールは完了です。

### USBプロテクト【SNS-W】の書き換え

・バージョンアップ時 ・ライセンス情報の変更時

プログラムの<u>バージョンアップ時</u>やプログラムの追加購入による<u>ライセンス情報の変更時</u>には、送付された「プロテクト書換 CD」を使用して、USBプロテクト【SNS-W】のライセンス情報を書き換える必要があります。 USBプロテクト【SNS-W】をお使いの方は、以下の手順でライセンス情報を書き換えてください。

# Step1 | プロテクトの書き換え 1. コンピューターに、書き換えを行う USBプロテクトを、 1つだけ装着します。 ※ 1つだけ 2. 「プロテクト書換CD」を、コンピューターにセットします。 -(プロテクト書換CD) 3. プロテクトを選択する画面が表示された場合は、 「SNS-Wタイプ」をクリックします。 福井コンピュータ プロテクト更新 ブロテクトの更新を実行します。ブロテクトのタイプを選択してください。 SNS-LAN-X キャンセル ※表示される画面は異なる場合があります。 ※上記画面が表示されない場合は、「プロテクト書換CD」内の [Install.exe]を実行してください。

**4** [SNS-W]にチェックが入っている事を確認して、 [実行]ボタンを押します。

| 福井コンピュータSNSプロテクト更新                      |  |  |  |  |
|-----------------------------------------|--|--|--|--|
| プロテクトの更新を実行します。更新を行うプロテクトのタイプを選択してください。 |  |  |  |  |
| SNS-W                                   |  |  |  |  |
| ア<br>SNB-LAN-X<br>更新用データが存在しません。        |  |  |  |  |
| 実行 キャンセル                                |  |  |  |  |

- ※ 複数のUSBプロテクトをお持ちの場合は、 プロテクトを付け替えてから、同手順を繰り返します。 必ず1つずつ書き換えてください。
- 5. 正常終了したら[終了]ボタンを押して画面を閉じます。

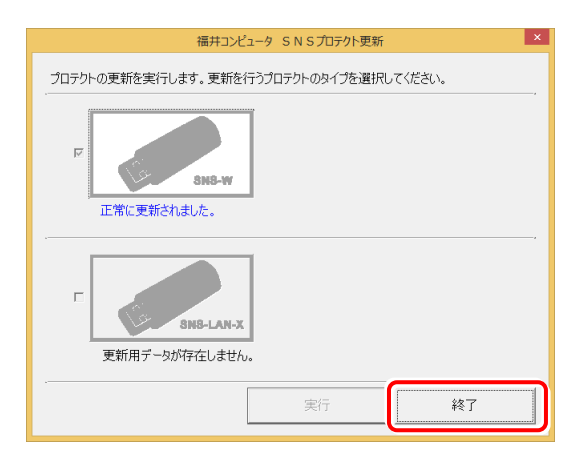

以上でUSBプロテクトの書き換えは完了です。

### 【補足3】:USBプロテクト【SNS-LAN-X】を使用する場合は

SNS-LAN-Xプロテクトの、「<u>新規導入時の手順</u>」です。 プログラムのインストールをおこなう前に、実行してください。

### USBプロテクト 【SNS-LAN-X】のインストール

SNS-LAN-Xプロテクトを装着するサーバーに、まず「SNS-LAN-Xプロテクト」をインストールします。 その後SNS-LAN-Xサーバー(ライセンス管理プログラム)をインストールします。

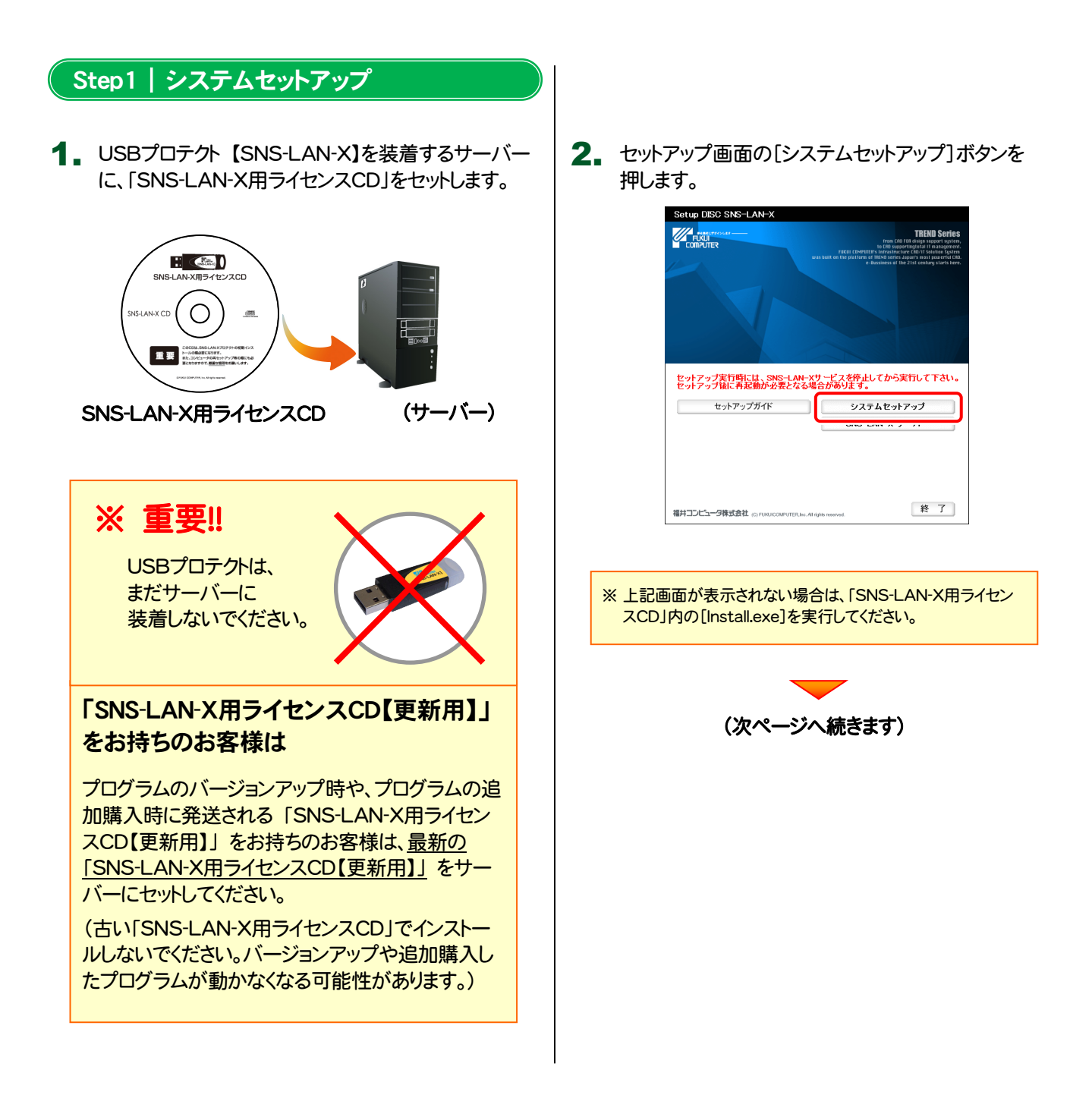

3. USBプロテクトの画像のボタンを押します。

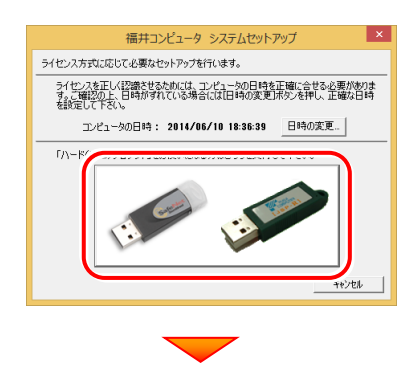

[SNS-LAN-X]ボタンを押します。

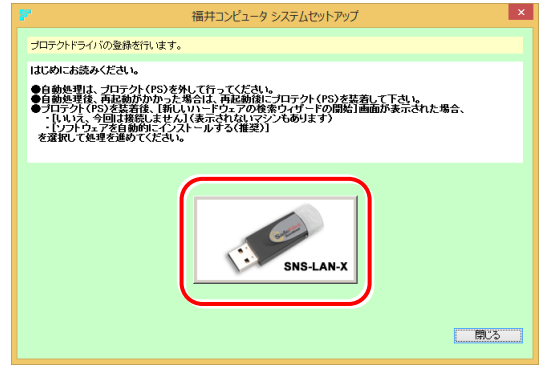

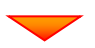

USBプロテクトがサーバーから外されている事を 確認後、[はい]ボタンを押します。

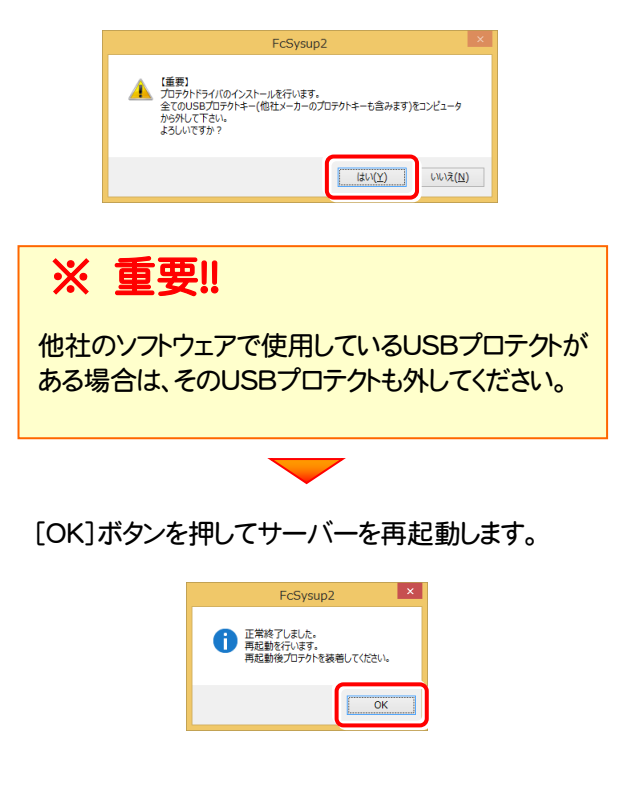

4 サーバーの再起動後、USBプロテクトを装着します。

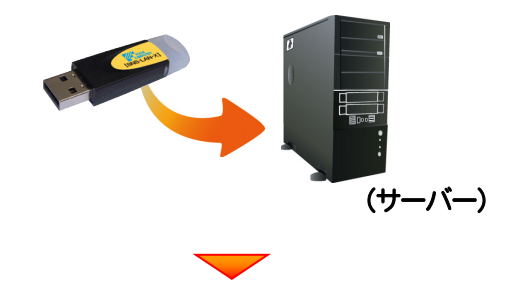

自動的にデバイスドライバーソフトウェアがインストール され、プロテクトが認識されます。

(Windows7の場合は、下のようなメッセージが表示されます。)

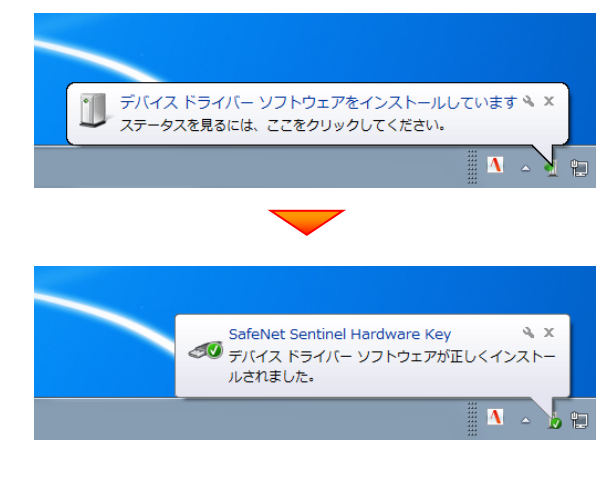

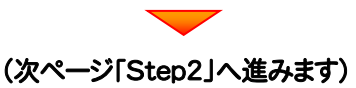

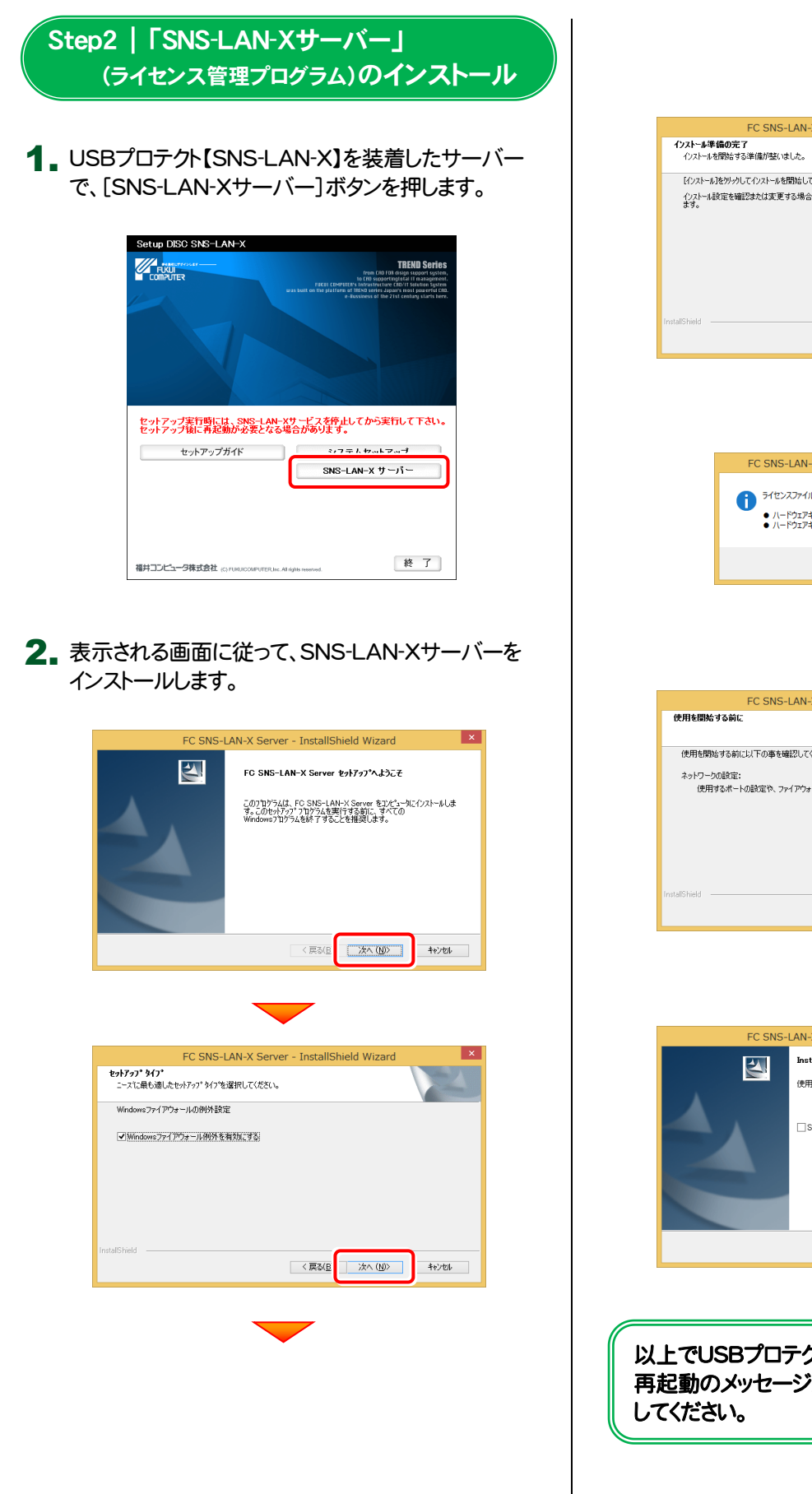

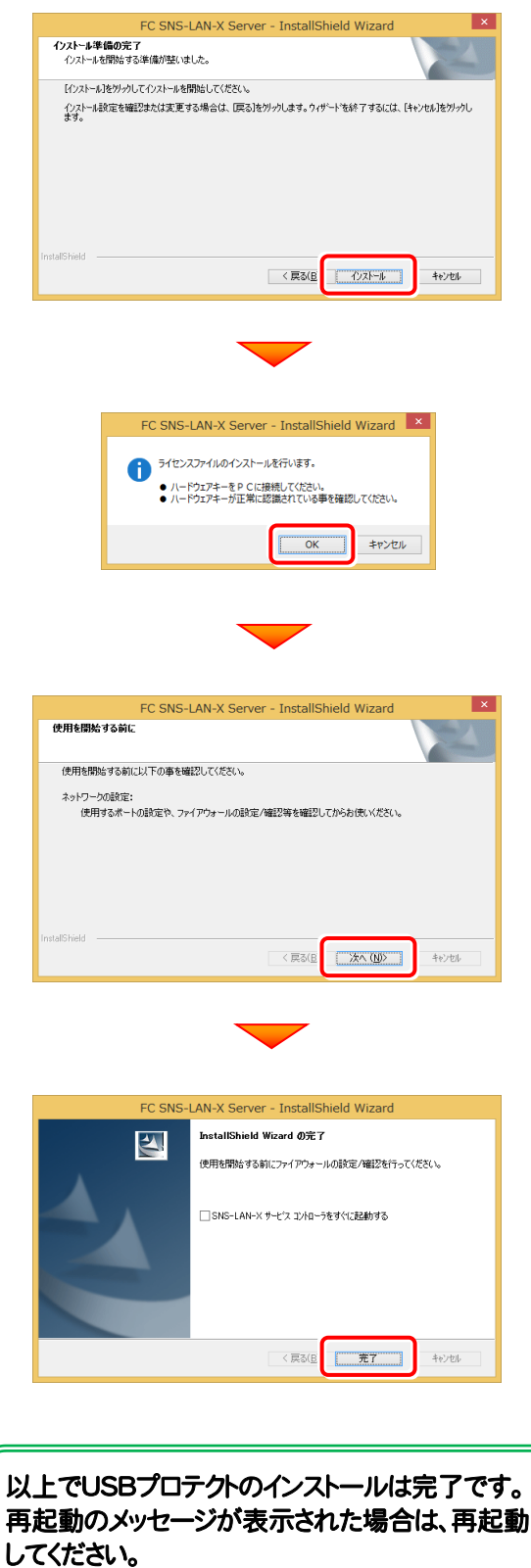

### USBプロテクト【SNS-LAN-X】の書き換え

プログラムのバージョンアップ時やプログラムの追加購入によるライセンス情報の変更時には、USBプロテクト【SNS-LAN-X】 のライセンス情報の書き換えと、SNS-LAN-Xサーバー(ライセンス管理プログラム)の更新が必要です。 USBプロテクト【SNS-LAN-X】をお使いの方は、以下の手順で書き換えと更新をおこなってください。

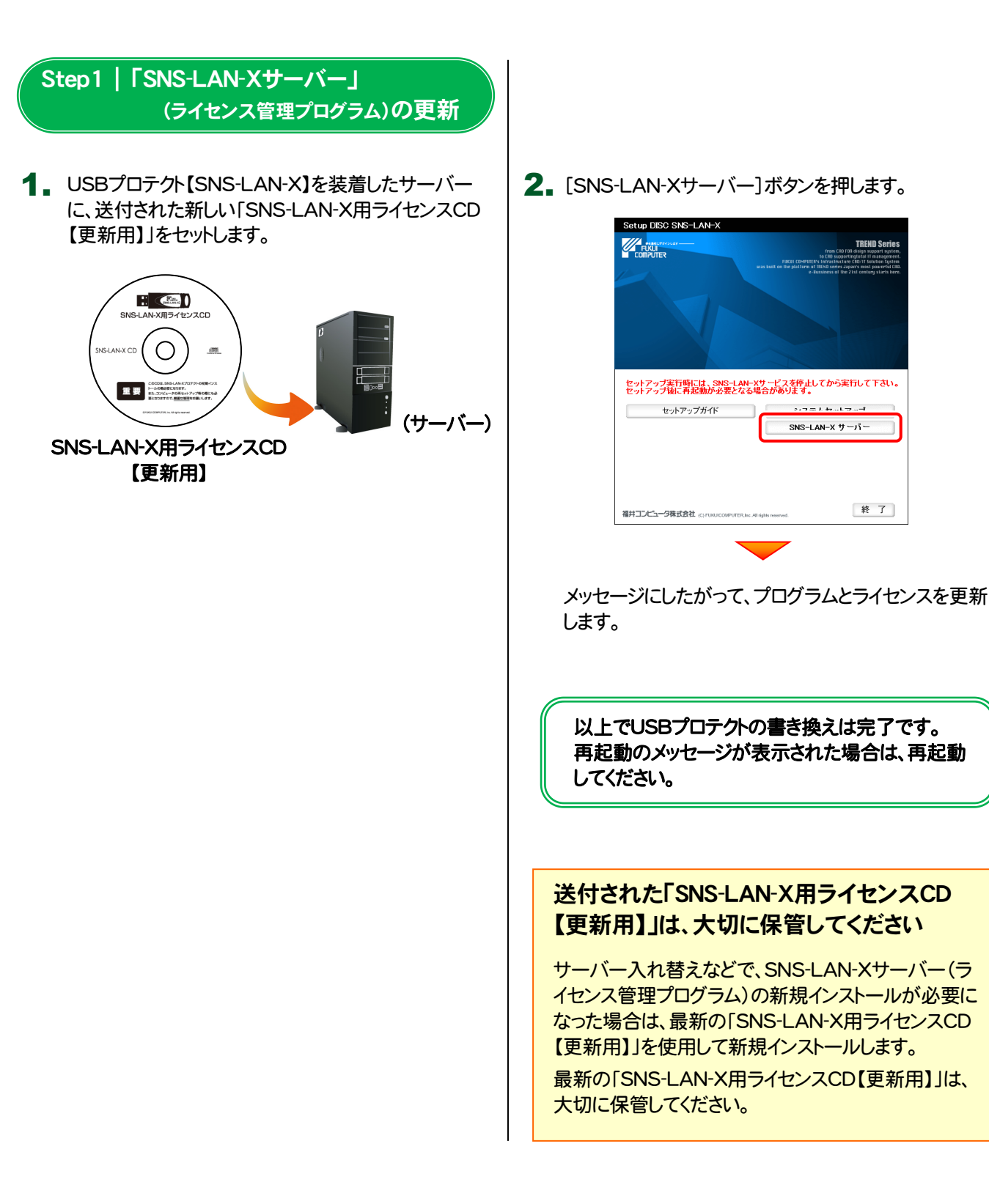

・バージョンアップ時 ・ライセンス情報の変更時

### 【補足4】:セットアップ画面のボタンを押しても無反応の場合は

インストールする環境(セキュリティ環境など)によっては、セットアップ画面のボタンを押しても反応が何もない場合があります。 その場合は下の図と表を参考に、インストールDVD内の実行ファイル(.exe)を直接実行して、プログラムをインストールしてくだ さい。

| FICKUI COMPUTER<br>Install<br>DVD-ROM       | EX-TREND 官公庁 Ver.19                                             |
|---------------------------------------------|-----------------------------------------------------------------|
| DVD NO                                      |                                                                 |
| EXTREND<br>官公庁<br>Ver.19                    | 2019年 2月 Release<br>(PS版)                                       |
| 製品情報 セットアップガイド                              | <u>Windows8.1・10/WindowsServer2012・2016</u><br><u>をご利用のお客様へ</u> |
| 1 ネット認証ライセンス                                | 電子納品管理システム 8                                                    |
| 2 USBプロテクトを<br>お使いの方はこちらへ                   | 電子納品検査プログラム 9                                                   |
| 3 ネット認証ライセンス LANモード サーバー                    | TREND ff 10                                                     |
| 4 TREND-ONE(BTXA)→建設CADコンパーター               | 建設CAD 1                                                         |
| 5 Antenna House PDF Driver 6.0              | 写真管理 12                                                         |
| 6 各種資料のインストール                               | 各種ツール 13                                                        |
| Get Adobe<br>Acrobat Reader                 | 建設CAD サーバー 14                                                   |
|                                             | TS出来形検査ツール 15                                                   |
| 福井コンピュータ株式会社 (C) FUKUICOMPUTER.inc. All rig | 終了                                                              |

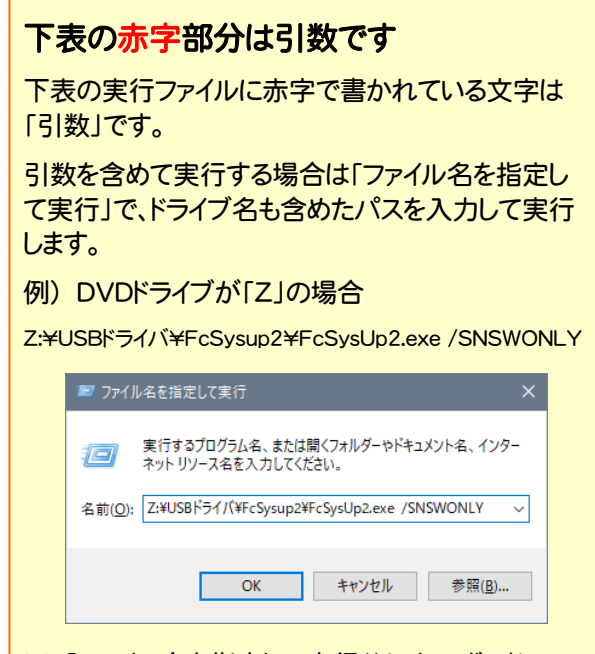

※「ファイル名を指定して実行」は、キーボードの 「Windows」キーを押しながら「R」キーを押して表示 します。

| No. | 左側のボタン名                                            | 実行ファイル(パス)                                         |
|-----|----------------------------------------------------|----------------------------------------------------|
| 1   | ネット認証ライセンス                                         | Net¥FcSysup2¥FCSysUpMain.exe                       |
| 2   | USBプロテクトを<br>お使いの方はこちらへ                            | USBドライバ¥FcSysup2¥FcSysUp2.exe /SNSWONLY            |
| 3   | ネット認証ライセンス LANモード サーバー                             | Fcnets¥DLAS-LAN-SERVICE Setup.exe                  |
| 4   | TREND-ONE(BTXA)⇒建設CADコンバーター                        | BMLink¥setup.exe                                   |
| 5   | Antenna House PDF Driver 6.0                       | PDF¥PDFDriver_Setup.exe                            |
| 6   | 各種資料のインストール                                        | ET武蔵¥土木各種資料¥setup.exe                              |
| No. | 右側のボタン名                                            | 実行ファイル(パス)                                         |
| 1   | Windows8.1・10/Windows Server2012・2016<br>をご利用のお客様へ | ツール¥Packages¥NET Framework有効化ツール¥FCSupport8Sys.exe |
| 8   | 電子納品管理システム                                         | GtFEnou¥EX-GLoader.exe                             |
| 9   | └ 電子納品検査プログラム                                      | GtFEnou¥EX-GLoader.exe /EO                         |
| 10  | L TREND ff                                         | GtFEnou¥EX-GLoader.exe /FO                         |
| 1   | 建設CAD                                              | Musashi¥Setup.exe                                  |
| 12  | 写真管理                                               | GtAlbum¥Setup.exe                                  |
| 13  | 各種ツール                                              | ッツールギPackages¥LMenu.exe                            |
| 14  | 建設CAD サーバー                                         | Musashi¥Setup.exe SERVER                           |
| 15  | TS出来形検査ツール                                         | ッール¥Packages¥TS出来形検査ッール¥TSINSPECT1002.exe          |

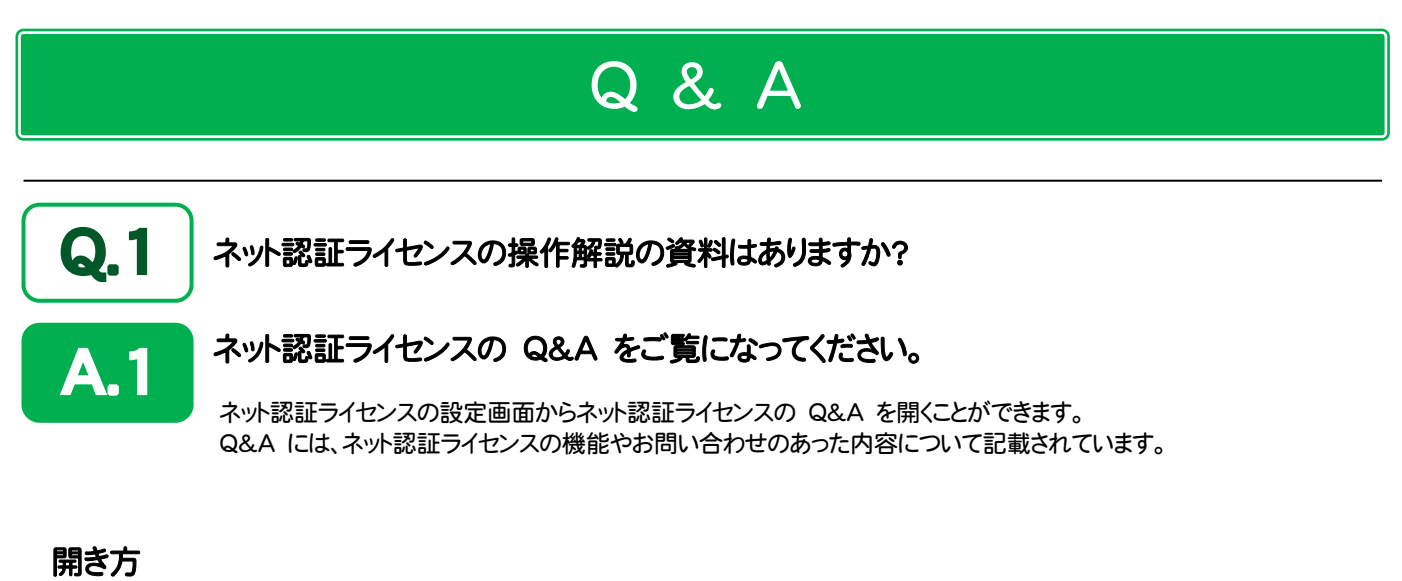

 画面右下のタスクバーの通知領域に表示される「ネット認証 ライセンスセンター」のアイコンをクリックして、ネット認証ライ センスの設定画面を開きます。

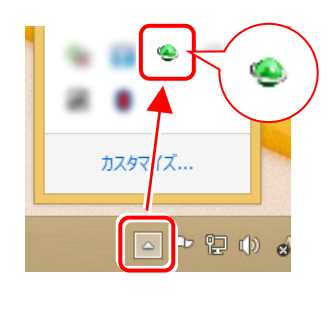

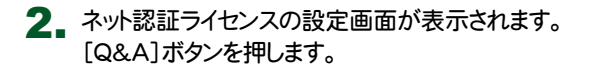

ネット認証ライセンスの Q&A が開きます。

| 福井コンピュータネット認証ライセンス:設定: |              |                                            |                        |  |  |
|------------------------|--------------|--------------------------------------------|------------------------|--|--|
| 占有モード                  |              |                                            |                        |  |  |
|                        |              | メモ・履歴新                                     | 編集<br>【 <b>Q&amp;A</b> |  |  |
| プロダクトID :              | C77638       | DC 4897-4313-43CA-E38D44C40333-O-DRINDLINK | 1-C TORSER             |  |  |
| ×E :                   |              |                                            |                        |  |  |
| 利用者情報:                 | │設計部 福井      | ・ 内線1100 (識別名 内線番号など)                      |                        |  |  |
| JUANLIDES              | (alf         |                                            |                        |  |  |
| 認                      | ĨĒ           | ライセンス情報を取得し、アプリケーションを使用できるようにし             | ます。                    |  |  |
| 更                      | 新            | 認証の有効期限の更新や、再認証を行います。                      |                        |  |  |
| 解                      | 除            | 認証を解除し、他のPC/ユーザーでプロダクトIDを使用できる。            | ようにします。                |  |  |
|                        |              | 起動設定 認証有効期限 2015/                          | 02/07 14:25            |  |  |
|                        |              |                                            |                        |  |  |
|                        |              |                                            | 詳細 ▼                   |  |  |
| インターネット設定              | <b>主</b> 追加調 | 2証 プロダクトIDのインポート                           | 閉じる                    |  |  |

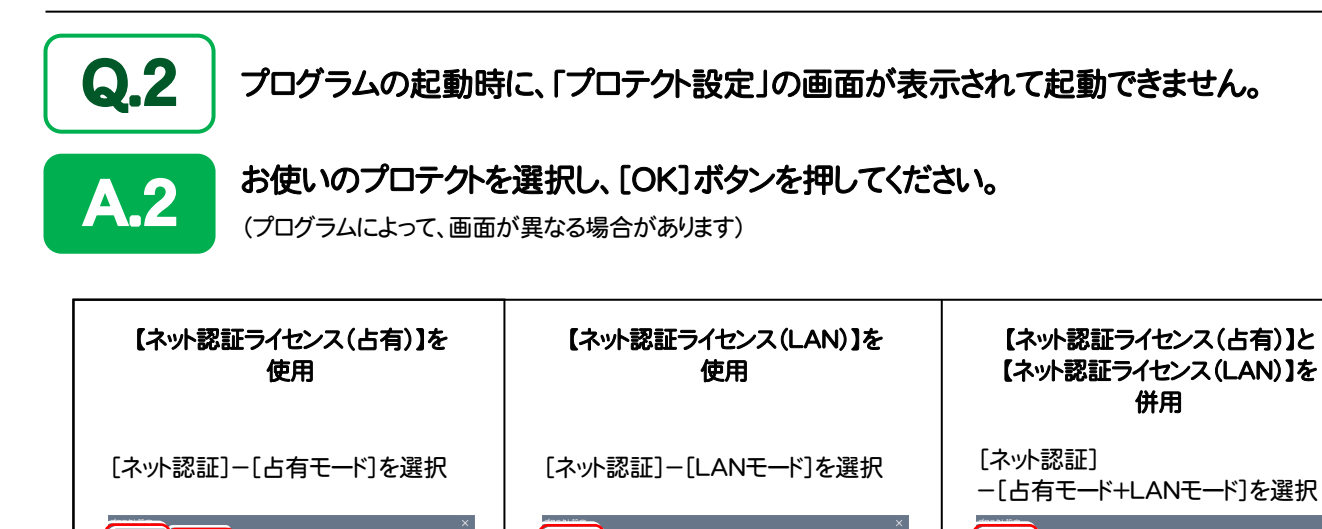

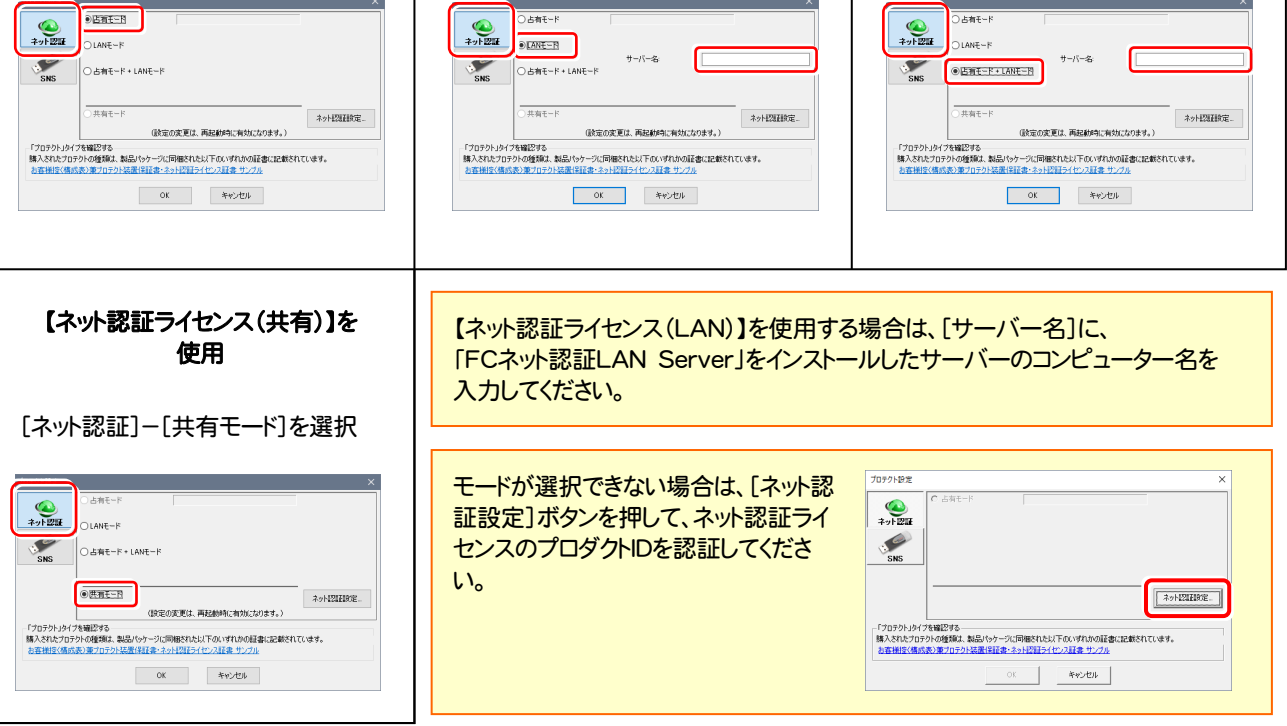

| [SNS-W]を使用                                                                                                    | 【SNS-LAN-X】を使用                                                                                                    | 【SNS-W】と【SNS-LAN-X】を併用                                                                                                    |
|----------------------------------------------------------------------------------------------------|----------------------------------------------------------------------------------------------------|----------------------------------------------------------------------------------------------------|
|                                                                                                    |                                                                                                    |                                                                                                    |
| [SNS]-[USBローカル]を選択                                                                                                    | [SNS]-[LAN]を選択                                                                                                    | [SNS]-[USBローカル+LAN]を選択                                                                                                    |
| 1999182 ×<br>(0.00<br>(0.00<br>(0.00<br>(0.00<br>(0.00<br>(0.00)) + LAN                                                                   | 1035/152<br>(1030-2)/-<br>(1030-2)/-<br>(1030-2)/- LAN<br>サーバー名<br>(1030-2)/-<br>(1030-2)/-<br>(1030- | 7097482         ×           OLEB-706         OLEB-706           OLEM         9-/1-6           OLEST-700         700/07 //1-148            |
| (放電の変更は、高級時に執知なかます。)<br>「プロサウトシオブを確認する。<br>構入されたプロサウトの情報は、熱品リウーンに目的的にたい下のいずれかの証券にお助されています。<br>と正確相応ないたが、アロサウトのに発展するように知識サインクル<br>のに キャンセル | (決定の定定は、高品が与に有効したのます。)<br>「プロラウトシイナを描述する<br>第人をたとプロラウムの情報は、読品パッケージに同様化れたおど下のいずれいの話念いただめれています。<br>と注意時度に個点ありまりのラウス高度は言語。2-3-25日子ンクム<br>のK キャンセル                                                                                                    | (状定の定要は、高級時に当めなかりす。)<br>「フロラウトンドノを確認する。<br>構入されたプロラウルの情報は、熱品パッケーフル[回報にしたい下のいずれかの話者に記載されています。<br>名言語がなめれたり、アロクリン語言プロクレン語言・プロクレ<br>OK キャンセル |

【SNS-LAN-X】を使用する場合は、[サーバー名]に【SNS-LAN-X】を装着した サーバーのコンピューター名を入力してください。 また[ポート番号]には、サーバーの「SNS-LAN-X サービスコントロール」の[オプシ ョン]で設定されたポート番号を入力してください。(32ページを参照)

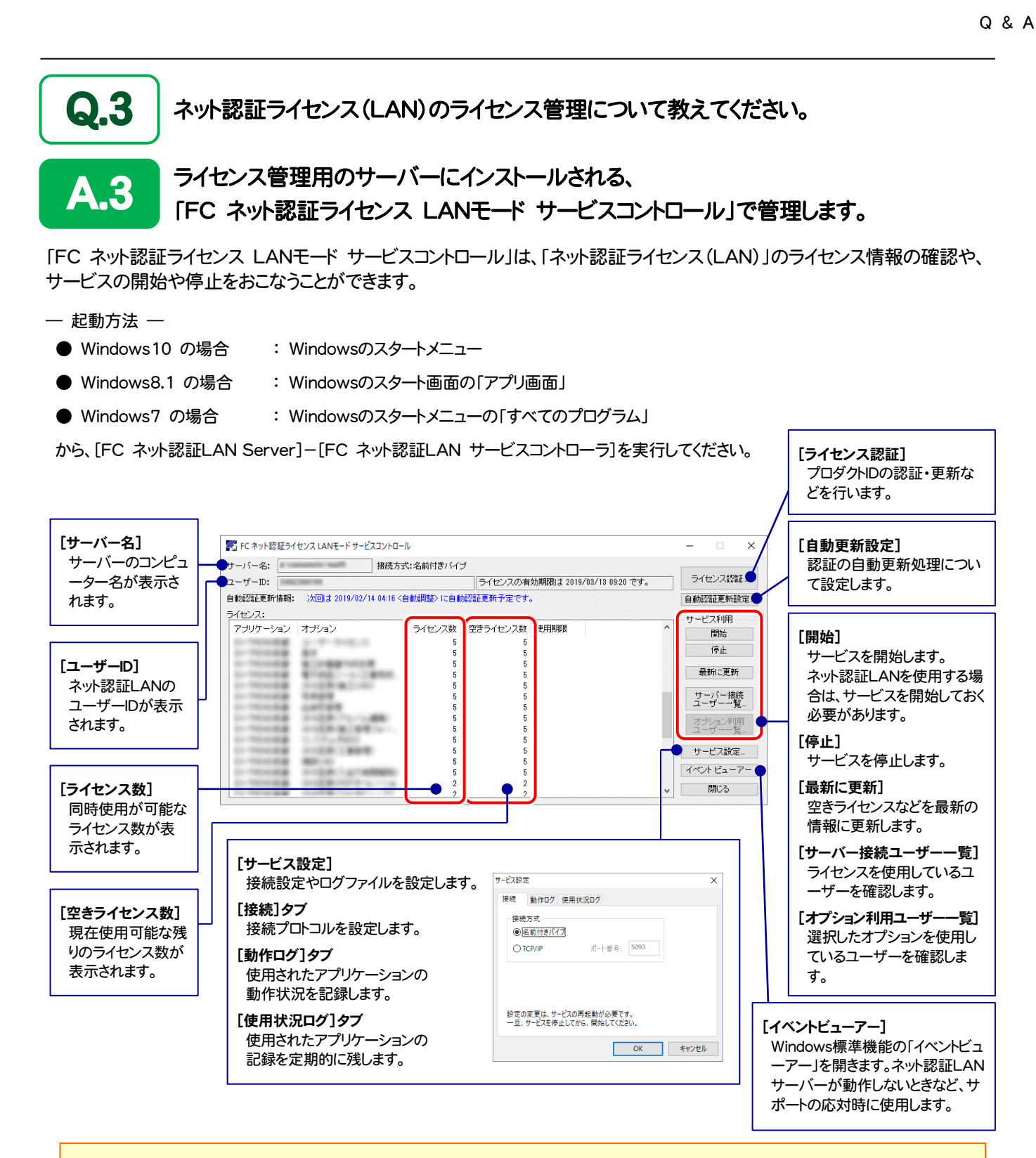

- [動作ログ]には、アプリケーションの動作状況が記録されます。使用するには、
- 1. [ログの出力]チェックボックスをオンにし、[パス]にログファイルの出力先フォルダーを設定します。
- 2. 「FC ネット認証ライセンスLANモード サービスコントロール」のサービスの開始時に、ログの取得が開始されます。
- 3. サービスの停止時に、ログファイルが保存されます。ファイル名は、ネット認証LAN動作ログ\_(日時).log です。
- [使用状況ログ]には、「何時何分の」「ライセンスの空き状況」が記録されます。使用するには、
- 1. [ログの出力]チェックボックスをオンにし、[パス]にログファイルの出力先フォルダーを設定します([間隔]と[最大履歴数]は適宜に設定)。
- 2. 「FC ネット認証ライセンスLANモード サービスコントロール」が表示されている状態で、ログの取得が開始されます。
- 3. 「FC ネット認証ライセンスLANモード サービスコントロール」を閉じると、ログファイルが保存されます。
- 4. 再度「FC ネット認証ライセンスLANモード サービスコントロール」を起動すると、前のログファイルは別ファイル(ログファイル名+日付)で残され、新たなログの取得が開始されます。
- ネット認証の「占有」と「LAN」を併用した場合、「占有」のライセンスが優先して使用されます。

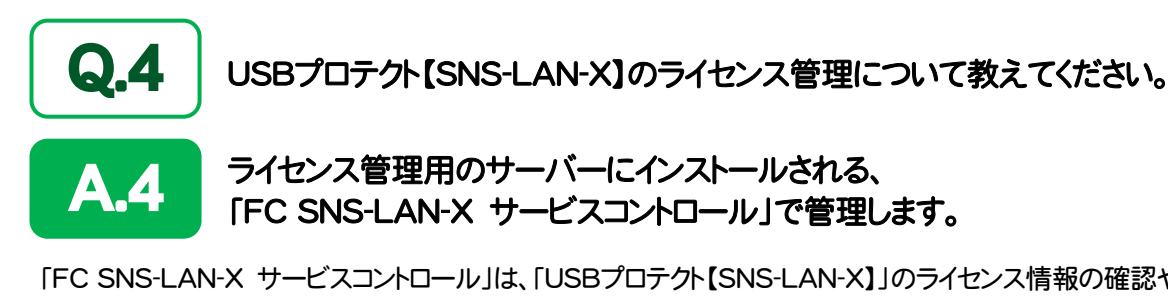

「FC SNS-LAN-X サービスコントロール」は、「USBプロテクト【SNS-LAN-X】」のライセンス情報の確認や、サービスの開始 や停止をおこなうことができます。

- 起動方法 —
- Windows10 の場合 : Windowsのスタートメニュー
- Windows8.1 の場合
   Windowsのスタート画面の「アプリ画面」
- Windows7 の場合 : Windowsのスタートメニューの「すべてのプログラム」

から、[FC SNS-LAN-X Server]-[FC SNS-LAN-Xサービスコントローラ]を実行してください。

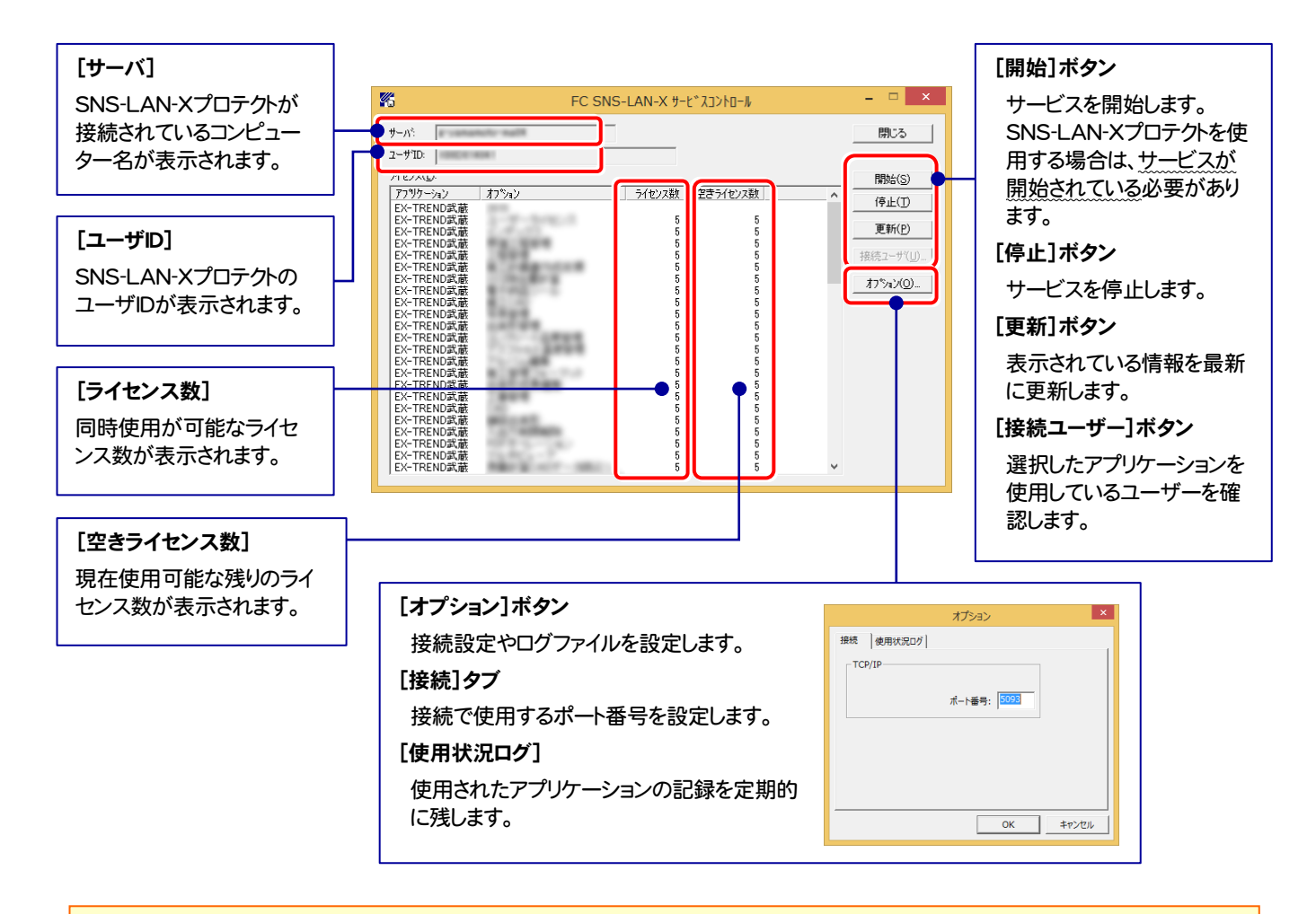

- [ポート番号]の初期値は「5093」です。接続に問題がある場合のみ、変更してください。変更した場合は、プログラム側の プロテクト設定のポート番号も合わせる必要があります。
- 【使用状況ログ】には、「何時何分の」「ライセンスの空き状況」が記録されます。使用するには、
  - 1. [ログの出力]チェックボックスをオンにし、[パス]にログファイルの出力先を設定。([間隔]と[最大履歴数]は適宜に設定)
  - 2. 「FC SNS-LAN-X サービスコントロール」が表示されている状態で、ログの取得が開始されます。
  - 3. 「FC SNS-LAN-X サービスコントロール」を閉じると、ログファイルが保存されます。
  - **4.** 再度「FC SNS-LAN-X サービスコントロール」を起動すると、前のログファイルは別ファイル(ログファイル名+日付)で 残され、新たなログの取得が開始されます。
- USBローカルとLANのプロテクトの2種類を併用した場合、USBローカルのライセンスが優先して使用されます。